| Purpose and Structure of the Guide | <br> | <br> |  |  | <br> |  |  | 1 |
|------------------------------------|------|------|--|--|------|--|--|---|
| Related Documents                  | <br> | <br> |  |  |      |  |  | 3 |

#### PowerNet MIB Structure 4

| Traps | • |  |  | • | • | • | • | • | • | • | • | • | • | • |  |  | • | • | • | • | • | • | • | • | • | • | • | • | • | • | • | 4 |
|-------|---|--|--|---|---|---|---|---|---|---|---|---|---|---|--|--|---|---|---|---|---|---|---|---|---|---|---|---|---|---|---|---|
| OIDs. |   |  |  |   |   |   |   |   |   |   |   |   |   |   |  |  |   |   |   |   |   |   |   |   |   |   |   |   |   |   |   | 5 |

#### Manage Agents and Management Cards 8

| Locate the OIDs                           |
|-------------------------------------------|
| Monitor a PowerNet Agent9                 |
| Manage an SNMP Agent of a Hardware Device |

#### Manage an Uninterruptible Power Supply 14

| Locate the OIDs                                                       |
|-----------------------------------------------------------------------|
| View and Set Uninterruptible Power Supply Identification Parameters16 |
| View Battery Status                                                   |
| View Data on Uninterruptible Power Supply Input/Output Voltage . 19   |
| Configure an Uninterruptible Power Supply                             |
| Control the Operation of the Uninterruptible Power Supply 26          |
| Test an Uninterruptible Power Supply    28                            |
| View Communication Status                                             |
| Manage a 3-phase Uninterruptible Power Supply                         |
| Synchronize the Actions of Uninterruptible Power Supplies             |
| View the State of an Uninterruptible Power Supply                     |
| Manage Outlet Groups of an Uninterruptible Power Supply 39            |
| Perform Diagnostics on a Symmetra Uninterruptible Power Supply . 41   |

#### Manage an Environmental Monitor 50

| Locate the OIDs | <br>50 |
|-----------------|--------|
|                 | <br>   |

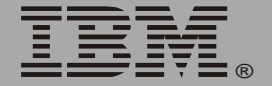

#### Manage an Environmental Management System 57

| Locate the OIDs                                    |
|----------------------------------------------------|
| View Identification Parameters                     |
| Control an Environmental Management System         |
| Configure an Environmental Management System61     |
| View Status of the Environmental Management System |

#### Manage a Rack Air Removal Unit 68

| Locate the OIDs                            | 68 |
|--------------------------------------------|----|
| View Identification Parameters             | 69 |
| Configure a Rack Air Removal Unit          | 70 |
| View the Status of a Rack Air Removal Unit | 71 |

#### Manage MasterSwitch 73

| Locate the OIDs                             | 73 |
|---------------------------------------------|----|
| View Identification Parameters              | 74 |
| Control and Configure the MasterSwitch Unit | 75 |
| Control and Configure Individual Outlets    | 76 |

#### Manage MasterSwitch VM 77

| Locate the OIDs                                  |
|--------------------------------------------------|
| View Identification Parameters                   |
| Control and Configure MasterSwitch VM Units      |
| View the Status of a MasterSwitch VM Unit        |
| Control and Configure MasterSwitch VM Outlets    |
| View Status of Outlets of a MasterSwitch VM Unit |

#### Manage MasterSwitch Plus 85

| Locate the OIDs                               | 5 |
|-----------------------------------------------|---|
| View Identification Parameters                | 6 |
| Control and Configure MasterSwitch Plus Units | 7 |

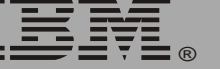

| View Status about a MasterSwitch Plus Unit   | 89 |
|----------------------------------------------|----|
| Control and Configure Outlets of a Unit      | 90 |
| View the Status of MasterSwitch Plus Outlets | 98 |

#### Manage a Rack PDU 99

| Locate the OIDs                                   | 99 |
|---------------------------------------------------|----|
| Name the PDU and View Identification Parameters 1 | 00 |
| View Rated Power and Number of Phases 1           | 01 |
| View and Configure Load Thresholds by Phase 1     | 02 |
| View the Load Status of Each Phase 1              | 03 |
| Control Outlets of a Rack PDU                     | 04 |
| Configure Outlets                                 | 06 |
| View Status of an Outlet and Power Supply 1       | 07 |

#### Manage an Automatic Transfer Switch 108

| Locate the OIDs                                                   |
|-------------------------------------------------------------------|
| View Identification Parameters of the ATS                         |
| View I/O Data, Power Supply Voltages, and Calibration Factors 110 |
| Reset the ATS and Clear Its Alarms                                |
| Configure the ATS                                                 |
| View the Status of the ATS                                        |
| Name and View the Status of Input Feeds                           |
| Name and View the Status of Output Feeds                          |

#### Manage a NetworkAIR®FM System 117

| Locate the OIDs                        | 117 |
|----------------------------------------|-----|
| View Identification Parameters         | 118 |
| View Status of the System and Modules. | 119 |

#### Manage a NetworkAIR® Portable Air Conditioner 121

| Locate the OIDs                | 121 |
|--------------------------------|-----|
| View Identification Parameters | 122 |
| View Status                    | 123 |

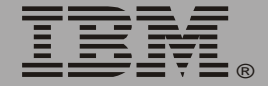

#### PowerNet MIB Traps 124

| Overview                                       | 124 |
|------------------------------------------------|-----|
| PowerNet MIB Trap Definitions                  | 127 |
| Symmetra Uninterruptible Power Supply Subtraps | 165 |

Index 168

## **About This Guide**

## Purpose and Structure of the Guide

#### Purpose

This guide documents version 3.6.4 of the APC PowerNet<sup>®</sup> Management Information Base (MIB). Use this guide to assist you in managing products that can be monitored and configured with the Simple Network Management Protocol (SNMP).

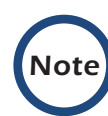

The Management Information Base (MIB) has been updated a number of times since this guide has been revised. Therefore, if your product requires a MIB version later than 3.6.4, some Object Identifiers (OIDs) and traps related to your product might not be documented in this guide. For OIDs added in MIB versions later than 3.6.4, use your MIB browser to see their descriptions. Trap definitions for traps in MIB versions later than 3.6.4 are at the end of the MIB file itself (powernet*version\_number*.mib).

#### Structure

This guide contains the following sections:

- This initial section, "About This Guide" on page 1.
- Sections on individual products, the tasks you can perform with SNMP to manage those products, and the OIDs (Object Identifiers) you use for those tasks.

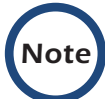

Not all products documented in this reference guide are available to IBM customers.

• A section on SNMP Traps, "PowerNet MIB Traps" on page 124.

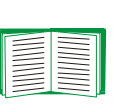

See the section on the product you want to manage, find the OIDs listed under the task you need to perform, and then use your MIB browser to identify the values you can get or set with those OIDs.

#### Terminology

This guide uses the terms Network Management Card and Management Card to apply to the Embedded Network Module that is built into some models of IBM uninterruptible power supplies as well as to the Network Management Card that is installed in a card slot of an uninterruptible power supply.

### **Related Documents**

This guide describes how to use the PowerNet MIB only.

See the *User's Guide* and any other documentation shipped with your product for information about the product and the other interfaces you can use to manage it.

See the documentation provided with your Network Management Station (NMS) for information about your NMS.

For assistance with any IBM uninterruptible power supply, contact IBM Customer Support.

## **PowerNet MIB Structure**

## Traps

Network Management Cards, devices, and agents can send traps to a Network Management Station (NMS) when specific events occur. The trap receiver definitions that a particular Network Management Card, device, or agent uses determines which NMSs can receive traps, and the MIB interprets the traps.

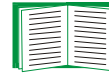

See "PowerNet MIB Traps" on page 124.

## OIDs

#### APC products that can use OIDs

The PowerNet MIB OIDs allow an NMS to use its SNMP browser to manage the following:

- Any product that relies on an external, pre-installed, or embedded (built-in) Network Management Card for its network interface and that has its SNMP access controls set to allow an NMS to have SNMP access.
- A PowerNet Agent and the devices it controls. A PowerNet Agent has limited control over an uninterruptible power supply and does not use SNMP access controls.

#### **SNMP** access controls

The Network Management Card or the device with an embedded Network Management Card has a console program to define specific SNMP access values for up to four SNMP channels. You can use the program to set any of these access controls:

- Disable SNMP access completely to prevent SNMP access by any NMS.
- Use an NMS IP Address as a SNMP channel value to limit channel access to only the defined NMS.
- Define a non-default password for an SNMP channel so that only an NMS that knows the password can access the channel.
- Configure the access or an NMS to an SNMP channel as write access, read access, or no access.

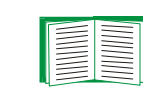

For more information on SNMP access controls, see the *User's Guide* for your Network Management Card or for your device that has an embedded Network Management Card.

#### Structure of the OID hierarchy in the SNMP browser

The PowerNet MIB fits into a hierarchical structure within the categories of your SNMP browser. For example, for an HP OpenView for Windows SNMP browser, the OID categories from the top of the structure down to the top category of PowerNet MIB OIDs are as follows:

- [iso] (for International Standards Organization)
- [org] (for organization)
- [dod] (for Department of Defense)
- [internet]
- [private]
- [enterprises]
- [apc] (for American Power Conversion)

#### Structure of the OID hierarchy in the PowerNet MIB

In the hierarchical structure of the PowerNet MIB, the **[apc]** category of OIDs is at the top, and individual OIDs are in specific OID categories or within specific *OID tables*.

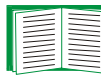

See "Tabled OIDs" on page 7.

There are two categories under [apc]:

- [products] for OIDs to manage specific products.
- **[apcmgmt]** for OIDs that affect the operation of hardware-based SNMP agents (for example, Network Management Cards and MasterSwitch units).

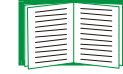

See "Manage Agents and Management Cards" on page 8.

ase m <u>Information</u> Management There are three categories under [products]:

- [hardware] contains sub-categories for each type of hardware product that you can manage using PowerNet MIB OIDs. The remaining major sections of this manual (except for the last major section, on traps) provide lists and descriptions of these OIDs.
- [software] contains one sub-category [powerNetSubAgent]. The sub-category consists of read-only OIDs to monitor a software PowerNet agent only.

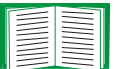

#### See "Manage Agents and Management Cards" on page 8.

 [system] contains read-only OIDs that identify models of uninterruptible power supplies and other devices by unique numbers that other OIDs can reference. For example, the system OIDs in other OID categories of the PowerNet MIB use a PowerNet MIB [system] OID number for the MIB-II [sysObjectID] value.

#### Tabled OIDs

For any PowerNet MIB OID category listed in the SNMP browser, you can access a list of the current values for all OIDs in that category and in all subcategories below it in the hierarchy. However, OIDs grouped in a table do not appear in the list. To access the current values of OIDs in an OID table, select the OID table (always enclosed in braces {}) in the SNMP browser. For example, to access the OIDs that define all four trap receivers for a device, select **{mconfigTrapReceiverTable}** in the SNMP browser.

## Manage Agents and Management Cards

### Locate the OIDs

To find the OIDs to perform the tasks described in **"Monitor a PowerNet Agent" on page 9**, use your MIB browser to select, in order, the following OID categories:

- [apc]
- [products]
- [software]
- [powerNetSubAgent]
- [powerNetSoftwareSystem] or [powerNetSoftwareConfig]

To find the OIDs to perform the tasks described in "Manage an SNMP Agent of a Hardware Device" on page 10, use your MIB browser to select, in order, the following OID categories:

- [apc]
- [apcmgmt]
- Any of the following:
  - [mcontrol]
  - [mconfig]
  - [mtrapargs]
  - [mfiletransfer]

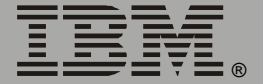

### **Monitor a PowerNet Agent**

Use the **[powerNetSubAgent]** OIDs to view information about a PowerNet agent. These OIDs are in two sub-categories, **[powerNetSoftwareSystem]** and **[powerNetSoftwareConfig]**.

#### View information about an agent

Use the **[powerNetSoftwareSystem]** OIDs to view information about the agent, including its version number, the technology that it uses to implement the PowerNet MIB, and the length of time it has been running continuously on the network.

```
powerNetSoftwareSystemDescription
powerNetSoftwareOid
powerNetSoftwareSystemUpTime
```

#### View information about the software modules of an agent

Use the **[powerNetSoftwareConfig]** tabled OIDs to view the version number, name, and installation date (in the format *mm-dd-yy*) of any of the software modules of the agent.

```
powerNetSoftwareTableSize
{powerNetSoftwareTable}
  [powerNetSoftwareEntry]
   moduleNumber
   moduleName
   moduleVersion
   moduleDate
```

## Manage an SNMP Agent of a Hardware Device

Use the **[apcmgmt]** OIDs to manage the SNMP agent of an APC hardware device, such as the following:

- The Network Management Card (installed, pre-installed, or embedded) of an uninterruptible power supply or other device.
- The PowerNet adapter for an uninterruptible power supply and Environmental Monitor.

The [apcmgmt] OIDs are in four subcategories: [mconfig], [mcontrol], [mtrapargs], and [mfiletransfer].

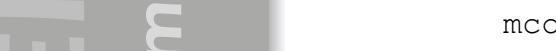

```
mconfigClockTime
```

#### Control the restarting behavior of the agent

Use the one [mcontrol] OID to control whether the agent restarts now, continues without restarting, or restarts the next time the system starts. (Value 3 is obsolete.)

mcontrolRestartAgent

## View BOOTP value; set trap receivers, date, and time

Use the [mconfig] OIDs to perform the following tasks:

- Identify whether BOOTP is enabled (so that BOOTP provides the IP configuration for the device) or disabled (so that the device uses its stored IP configuration).
- Configure up to four NMSs as trap receivers.

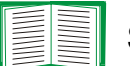

#### See "How to define trap receivers" on page 125.

 Configure the date and time on a Network Management Card or other device.

```
mconfigBOOTPEnabled
mconfigNumTrapReceivers
{mconfigTrapReceiverTable}
  [mconfigTrapReceiverEntry]
     trapIndex
     receiverAddr
     communityString
     severity
     acceptThisReceiver
     receiveTrapType
mconfigClock
mconfigClockDate
```

#### Enable traps to use a specific argument type

Use the **[mtrapargs]** OIDs to enable traps to use an argument of a specific type (integer, IP address, octet string, Gauge, or TimeTicks), which might not be defined as part of the MIB.

```
mtrapsapargsInteger
mtrapsapargsIpAddress
mtrapsapargsString
mtrapsapargsGauge
mtrapsapargsTimeTicks.
```

#### Enable transfer of any file that an adapter recognizes

Use the **[mfiletransfer]** OIDs, which are supported only for a PowerNet adapter, to allow the transfer of any type of file that the adapter can recognize. The **[mfiletransfer]** OIDs are in three sub-categories: **[mfiletransferStatus]**, **[mfiletransferConfig]**, and **[mfiletransferControl]**.

View the results of the most recent file transfer attempt. Use the one OID in the [mfiletransferStatus] category to find out whether the most recent attempt to transfer a file succeeded or failed, and if it failed, the reason for the failure.

ase m Informati lanagement **Provide the required parameters to transfer the file.** Use the OIDs in the three subcategories under the **[mfiletransferConfig]** to provide the following parameters needed to transfer the file:

- The file name and path.
- The IP address for the remote TFTP server (if you are using TFTP for the transfer).
- The IP address, user name, and password for the remote FTP server (if you are using FTP for the file transfer).

#### The [mfiletransferConfigSettings] subcategory has one OID:

mfiletransferConfigSettingsFileName

#### The [mfiletransferConfigTFTP] subcategory has one OID:

mfiletransferConfigTFTPServerAddress

#### The [mfiletransferConfigFTP] subcategory has these OIDS:

mfiletransferConfigFTPServerAddress
mfiletransferConfigFTPServerUser
mfiletransferConfigFTPServerPassword

## **Perform the file transfer.** Use the OID in the **[mfiletransferControl]** category to download the file from the TFTP server or from the FTP server.

mfiletransferControlInitiateFileTransfer

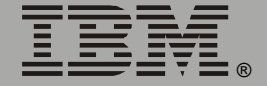

## Manage an Uninterruptible Power Supply

## Locate the OIDs

In a MIB browser, select, in order, these OID categories to locate the OIDs to manage an uninterruptible power supply through its Network Management Card or its PowerNet agent:

- [apc]
- [products]
- [hardware]
- [ups]
- Any of the following subcategories:
- [upsIdent]
- [upsBattery]
- [upsInput]
- [upsOutput]
- [upsConfig]
- [upsControl]
- [upsTest]
- [upsComm]
- [upsPhase]
- [upsSyncCtrlGroup]
- [upsState]
- [upsOutletGroups]
- [upsDiagnostics]

Base Information lanagement In the subcategories of the **[ups]** category, the Network Management Card of an uninterruptible power supply can use all OIDs, but a PowerNet agent can use only OIDs supported for such agents in the MIB version 2.2. If the agent-touninterruptible power supply communication uses simple (basic) signaling, a PowerNet agent cannot use smart (advanced) signaling OIDs.

### View and Set Uninterruptible Power Supply Identification Parameters

Use the **[upsIdent]** OIDs to view uninterruptible power supply identification parameters that were set at the factory and to configure a name for the uninterruptible power supply. The **[upsIdent]** OIDs are in two subcategories, **[upsBasicIdent]** and **[upsAdvIdent]**.

#### View the model name and set the device name for an uninterruptible power supply

Use the **[upsBasicIdent]** OIDs to view the model name of the uninterruptible power supply and to configure a unique name for the uninterruptible power supply.

All Network Management Cards and PowerNet agents can use these OIDs.

upsBasicIdentModel upsBasicIdentName

#### Identify firmware revision, age, and serial number

Use the **[upsAdvIdent]** OIDs to identify the firmware version, date of manufacture, and serial number of the uninterruptible power supply.

All Network Management Cards can use these OIDs. A PowerNet agent can use these OIDs only if it communicates with the uninterruptible power supply by using smart signaling (advanced signaling).

```
upsAdvIdentFirmwareRevision
upsAdvIdentDateOfManufacture
upsAdvIdentSerialNumber
```

## **View Battery Status**

Use the **[upsBattery]** OIDs to view the status of uninterruptible power supply batteries. The **[upsBattery]** OIDs are in two sub-categories, **[upsBasicBattery]** and **[upsAdvBattery]**.

#### Check adequacy of batteries, and set replacement date

Use the [upsBasicBattery] OIDs for these tasks:

- View whether batteries can support their load.
- View when the transfer to battery power occurred.
- Set or view the date of the last battery replacement in *mm/dd/yy* or *mm/dd/yyyy* format.

All Network Management Cards and PowerNet agents can use these OIDs.

```
upsBasicBatteryStatus
upsBasicTimeOnBattery
upsBasicBatteryLastReplaceDate
```

#### View number, capacity, and failure data of batteries

Use the **[upsAdvBattery]** OIDs to view remaining battery capacity, internal uninterruptible power supply temperature, estimated time batteries can provide output power, and (for Matrix-UPS and Smart-UPS XL uninterruptible power supplies), the total number of batteries and the number that need replacement.

All Network Management Cards can use these OIDs. A PowerNet agent can use these OIDs only if it communicates with the uninterruptible power supply by using smart signaling (advanced signaling).

upsAdvBatteryCapacity upsAdvBatteryTemperature upsAdvBatteryRunTimeRemaining upsAdvBatteryReplaceIndicator upsAdvBatteryNumOfBattPacks upsAdvBatteryNumOfBadBattPacks

### View Data on Uninterruptible Power Supply Input/Output Voltage

#### View information on uninterruptible power supply input voltage

Use the **[upsInput]** OIDs to view information about the uninterruptible power supply input (utility line) voltage. These OIDs are grouped in two subcategories, **[upsBasicInput]** and **[upsAdvInput]**.

View the current AC input voltage phase of the uninterruptible power supply. Use the one OID in the [upsBasicInput] category to view the current AC input voltage phase of the uninterruptible power supply.

All Network Management Cards and PowerNet agents can use this OID.

upsBasicInputPhase

## View data on input voltage, frequency, and battery operation. Use the [upsAdvInput] OIDS to view the following:

- The current input voltage and frequency.
- The maximum and minimum input voltage during the last minute.
- The reason for the most recent transfer to battery operation. (A PowerNet agent can report all causes except a self-test and can report the rate of voltage change; a Network Management Card can report all data.)

All Network Management Cards can use these OIDs. A PowerNet agent can use these OIDs only if it communicates with the uninterruptible power supply by using smart signaling (advanced signaling).

upsAdvInputLineVoltage upsAdvInputMaxLineVoltage upsAdvInputMinLineVoltage upsAdvInputFrequency upsAdvLineFailCause

#### View information on uninterruptible power supply output voltage

Use the **[upsOutput]** OIDs to view information about the uninterruptible power supply output voltage. The **[upsOutput]** OIDs are in two sub-categories, **[upsBasicOutput]** and **[upsAdvOutput]**.

View the uninterruptible power supply operational status and mode of operation. Use the one OID in the [upsBasicOutput] category to view the current operational status of the uninterruptible power supply:

- Whether it is actively providing output power.
- Whether the power is from input voltage or from its batteries.
- Whether it is compensating for input voltage that is too high or two low.
- Whether it is in any type of bypass mode and how it entered that mode.
- Whether it is restarting.
- Whether it is in sleep mode, with outlets turned off waiting for input power to return, or in timed sleep mode.

All Network Management Cards and PowerNet agents can use this OID.

upsBasicOutputStatus

View output voltage, frequency, load, and current of the uninterruptible power supply. Use the [upsAdvOutput] OIDs to view the output voltage, the output voltage frequency, and the equipment load (as a percentage of rated load capacity) of the uninterruptible power supply.

All Network Management Cards can use these OIDs. A PowerNet agent can use these OIDs only if it communicates with the uninterruptible power supply by using smart signaling (advanced signaling).

upsAdvOutputVoltage upsAdvOutputFrequency upsAdvOutputLoad upsAdvOutputCurrent

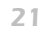

## Configure an Uninterruptible Power Supply

Use SETs (SNMP write commands) to the **[upsConfig]** OIDs to define how the uninterruptible power supply responds to specific operating conditions. The **[upsConfig]** OIDs are in two sub-categories, **[upsBasicConfig]** for basic-signaling uninterruptible power supplies, and **[upsAdvConfig]** for smart-signaling uninterruptible power supplies. All uninterruptible power supplies except Back-UPS models support smart signaling.

# Name, add, delete, or set VA ratings for devices of an uninterruptible power supply

Use the OIDs in the [upsBasicConfig] category to do the following:

- View the number of devices connected to the uninterruptible power supply, and identify the outlet to which each device is connected.
- Configure a device name and VA rating for any of the devices.
- Add or delete a device.

The **[upsBasicConfig]** OIDs are for simple-signaling connections, which provide basic power management and protection but offer few additional configuration and monitoring options. (Back-UPS models support only simple signaling.)

```
upsBasicConfigNumDevices
{upsBasicConfigDeviceTable}
  [upsBasicConfigDeviceEntry]
   deviceIndex
   deviceName
   vaRating
   acceptThisDevice
```

# Configure uninterruptible power supply operating and shutdown parameters

Use the OIDs in the **[upsAdvConfig]** category to configure or view operating and shutdown parameters for an uninterruptible power supply connected in smart-signaling mode.

A Management Card or PowerNet agent can use OIDs in the **[upsAdvConfig]** category to perform the following tasks:

- Define nominal output voltage of the uninterruptible power supply.
- Define the high and low thresholds for input voltage. When one of these thresholds is violated, the uninterruptible power supply uses its Boost or Trim feature to compensate for the out-of-range voltage, or, if the uninterruptible power supply does not support the feature, it switches to battery operation.
- Define whether the uninterruptible power supply generates an audible alarm in response to an input power failure, and set a delay for a timed alarm.
- Define the battery capacity required before the uninterruptible power supply returns from a low-battery shutdown.
- Define, for uninterruptible poser supplies that have no voltage regulator, how sensitive the uninterruptible power supply is to input line abnormalities ("noise" on the line).
- Define the battery runtime at or below which a low-battery condition occurs.
- Define the delay time that occurs after power returns before the uninterruptible power supply returns from sleep mode.
- Obtain the allowed values for all OIDs that you can set in the [upsAdvConfig] group.

Base Information **Management**  Only a Network Management Card can use OIDs in the [upsAdvConfig] category to perform these tasks:

- Define delay times for low-battery shutdown, graceful turn-off, restart, and sleep mode.
- Define how long an uninterruptible power supply remains in timed sleep mode.
- Reset all configurable EEPROM values to factory-set defaults.
- Set the front-panel password for Matrix-UPS and Symmetra uninterruptible power supply models.
- View the number of dip switch settings of the uninterruptible power supply and the status of each (on or off).
- Define how long before battery exhaustion the uninterruptible power supply will turn off power to its load.
- View the OID for any configurable uninterruptible power supply value and the set of values allowed.
- Configure the uninterruptible power supply Battery Cabinet amp-hour settings, the position of the mounted uninterruptible power supply (rack or tower), and the output frequency tolerance range of the uninterruptible power supply.
- Configure whether the uninterruptible power supply will switch to bypass mode or turn off power to its load when input frequency or voltage is out of range.
- Configure the alarm settings for inadequate redundancy, output overload, and insufficient runtime remaining.
- Configure how the uninterruptible power supply scales its output voltage readings.

Base Informat ement lanag

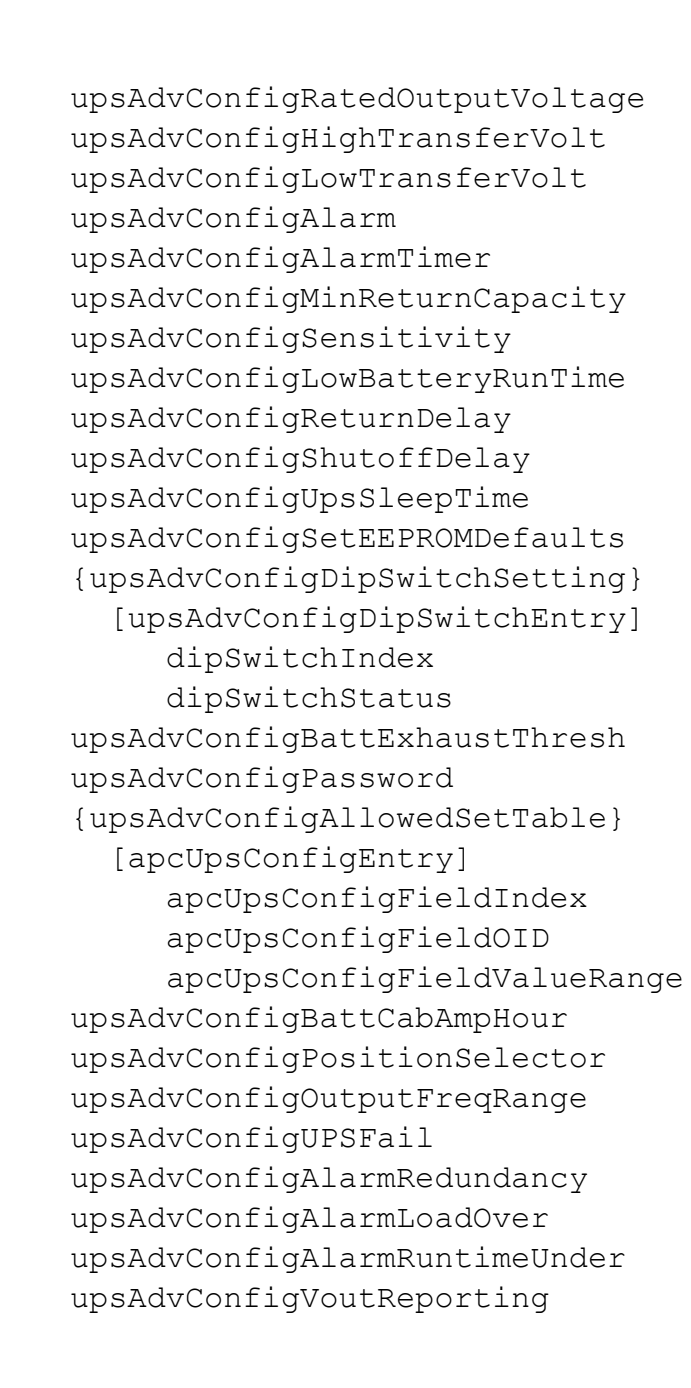

### **Control the Operation of the Uninterruptible Power Supply**

You can use SETs (SNMP write commands) to the **[upsControl]** OIDs to directly affect the current operation of the uninterruptible power supply. The **[upsControl]** OIDs are in two sub-categories, **[upsBasicOutput]** and **[upsAdvOutput]**.

#### Initiate sleep mode

Use the one OID in the **[upsBasicControl]** category to put an uninterruptible power supply that is running on battery power into sleep mode. Sleep mode turns off the outlets of an uninterruptible power supply until acceptable input power returns.

All Network Management Cards and PowerNet agents can use this OID.

upsBasicControlConserveBattery

# Set uninterruptible power supplies to stop, start, test alarms, or go into bypass

Synchronized Control Groups are supported for most uninterruptible power supply models of the Smart-UPS and Symmetra uninterruptible power supply product lines and for IBM uninterruptible power supplies.

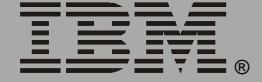

Use the **[upsAdvControl]** OIDs to set an uninterruptible power supply or a synchronized control group of uninterruptible power supplies to do any of the following actions immediately, gracefully, gracefully after a delay, or (for a synchronized control group) in a synchronized manner:

- Turn off.
- Enter sleep mode.
- Turn on.
- Restart.
- Test front panel lights and audible alarm (Smart-UPS only).

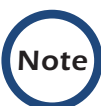

Only a Network Management Card can perform synchronized control group actions; synchronized actions are not supported by PowerNet agents. PowerNet agents also do not support graceful turn-off, graceful sleep mode initiation, or graceful restart for individual uninterruptible power supplies. If a PowerNet agent turns an uninterruptible power supply off with **upsAdvControlUpsOff**, you must restart the uninterruptible power supply by using its manual switch.

Use the **[upsAdvControl]** OIDs to perform the following actions for an individual uninterruptible power supply only:

- Simulate a power failure.
- Go into bypass mode (Matrix-UPS and Symmetra uninterruptible power supply only).

```
upsAdvControlUpsOff
upsAdvControlRebootUps
upsAdvControlUpsSleep
upsAdvControlSimulatePowerFail
upsAdvControlFlashAndBeep
upsAdvControlTurnOnUPS
upsAdvControlBypassSwitch
```

Base Information <u> Wanagement</u>

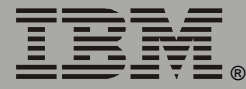

## Test an Uninterruptible Power Supply

The **[upsTest]** category has a single subcategory, **[upsAdvTest]**, for use by Network Management Cards or smart-signaling PowerNet agents. You cannot perform self-tests and calibrations for uninterruptible power supplies connected in simple-signaling mode.

Use the [upsAdvTest] OIDs to do the following:

- Schedule or initiate uninterruptible power supply self-tests.
- Schedule, initiate, or cancel uninterruptible power supply runtime calibrations.
- View the results of uninterruptible power supply self-tests.
- View the date of the last self-test, in *dd/mm/yy* format.

Network Management Cards cannot use the **upsAdvTestLastDiagnosticsDate** OID.

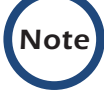

PowerNet agents cannot use the **upsAdvTestRuntimeCalibration** OID.

upsAdvTestDiagnosticSchedule upsAdvTestDiagnostics upsAdvTestDiagnosticsResults upsAdvTestLastDiagnosticDate upsAdvTestRuntimeCalibration upsAdvTestCalibrationResults upsAdvTestCalibrationDate

## **View Communication Status**

Use the **[upsComm]** OID to view the status of the SNMP agent-touninterruptible power supply communication link of the Network Management Card. You cannot access this OID through a PowerNet agent.

upsCommStatus

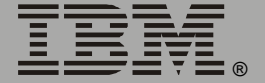

## Manage a 3-phase Uninterruptible Power Supply

In the **[upsPhase]** category, use the OID in the three subcategories, **[upsPhaseResetValues]**, **[upsPhaseInput]**, and **[upsPhaseOutput]**, to manage a 3-phase uninterruptible power supply.

#### Reset the phase input and output counters

Use an **[upsPhaseResetValues]** OID to reset the counter for the corresponding OID in the **[upsPhaseInput]** or **[upsPhaseOutput]** subcategory. For example, to reset the counter for the **upsPhaseInputMaxCurrent** OID (which reports the maximum input current) in the **[upsPhaseInput]** subcategory, issue a SET command to the OID with the same name, **upsPhaseInputMaxCurrent**, in this **[upsPhaseResetValues]** subcategory.

upsPhaseInputMaxVoltage upsPhaseInputMinVoltage upsPhaseInputMaxCurrent upsPhaseInputMinCurrent upsPhaseInputMaxPower upsPhaseInputMinPower upsPhaseOutputMaxCurrent upsPhaseOutputMinCurrent upsPhaseOutputMaxLoad upsPhaseOutputMinLoad upsPhaseOutputMaxPercentLoad upsPhaseOutputMinPercentLoad upsPhaseOutputMaxPower upsPhaseOutputMinPower upsPhaseOutputMaxPercentPower upsPhaseOutputMinPercentPower

# Obtain the number of input feeds to the uninterruptible power supply

In the **[upsPhase]** category, use the **upsPhaseNumInputs** OID to obtain the number of input feeds to the uninterruptible power supply.

upsPhaseNumInputs

# Name and view status of input feeds (phases) of the uninterruptible power supply

In the **[upsPhase]** category, use the tabled OIDs under **{upsPhaseInputTable}** to name the input feeds to the uninterruptible power supply and obtain the following information about each feed:

- Its voltage orientation, for example, single-phase, split-phase, or 3-phase (phase-to-neutral, or phase-to-phase).
- Its frequency.
- Its type (main or bypass).

```
{upsPhaseInputTable}
[upsPhaseInputEntry]
    upsPhaseInputTableIndex
    upsPhaseNumInputPhases
    upsPhaseInputVoltageOrientation
    upsPhaseInputFrequency
    upsPhaseInputType
    upsPhaseInputName
```

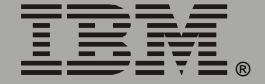

#### View data on voltage, current, and power of an input phase

In the **[upsPhase]** category, use the tabled OIDs under **{upsPhaseInputPhaseTable}** to obtain the following information for each input phase of the uninterruptible power supply:

- The input voltage, input current, and input power now.
- The minimum and maximum value recorded for the input voltage, input current, and input power since the corresponding counters were reset by the OIDs in the [upsPhaseResetValues] category.

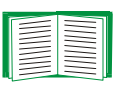

See the upsPhaseNumInputPhases OID in "Name and view status of input feeds (phases) of the uninterruptible power supply" on page 31 for the number of input phases.

```
{upsPhaseInputPhaseTable}
[upsPhaseInputPhaseEntry]
upsPhaseInputPhaseTableIndex
upsPhaseInputPhaseIndex
upsPhaseInputVoltage
upsPhaseInputMaxVoltage
upsPhaseInputMinVoltage
upsPhaseInputCurrent
upsPhaseInputMaxCurrent
upsPhaseInputMinCurrent
upsPhaseInputPower
upsPhaseInputMaxPower
upsPhaseInputMaxPower
upsPhaseInputMinPower
```
# Obtain the number of output feeds to the uninterruptible power supply

In the **[upsPhase]** category, use the **upsPhaseNumOutputs** OID to obtain the number of output feeds to the uninterruptible power supply.

upsPhaseNumOutputs

# View status of each output feed (phase) of the uninterruptible power supply

In the **[upsPhase]** category, use the tabled OIDs under **{upsPhaseOutputTable}** to obtain the following information about each output feed to the uninterruptible power supply:

- Its voltage orientation, for example, single-phase, split-phase, 3-phase (phase-to-neutral, or phase-to-phase).
- Its frequency.

```
{upsPhaseOutputTable}
```

```
[upsPhaseOutputEntry]
```

```
upsPhaseOutputTableIndex
```

```
upsPhaseNumOutputPhases
```

```
upsPhaseOutputVoltageOrientation
```

upsPhaseOutputFrequency

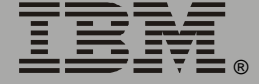

### View data on voltage, current, load, and power of output phases In the [upsPhase] category, under {upsPhaseOutputPhaseTable}, use the tabled OIDs to obtain the following information for each output phase of the uninterruptible power supply:

- The output voltage, output current, output load (in VA and as a percentage of total output load capacity), output power (in Watts and as a percentage of total output power capacity) now.
- The minimum and maximum value recorded for the output current, output load, percentage of load capacity being used, output power, and percentage of output power being used since the corresponding counters were reset by the OIDs in the **[upsPhaseResetValues]** category.

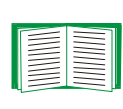

See the upsPhaseNumOutputPhases OID in "View status of each output feed (phase) of the uninterruptible power supply" on page 33 for the number of output phases.

```
{upsPhaseOutputPhaseTable}
 [upsPhaseOutputPhaseEntry]
    upsPhaseOutputPhaseTableIndex
    upsPhaseOutputPhaseIndex
    upsPhaseOutputVoltage
    upsPhaseOutputCurrent
    upsPhaseOutputMaxCurrent
    upsPhaseOutputMinCurrent
    upsPhaseOutputLoad
    upsPhaseOutputMaxLoad
    upsPhaseOutputMinLoad
    upsPhaseOutputPercentLoad
    upsPhaseOutputMaxPercentLoad
    upsPhaseOutputMinPercentLoad
    upsPhaseOutputPower
    upsPhaseOutputMaxPower
    upsPhaseOutputMinPower
    upsPhaseOutputPercentPower
    upsPhaseOutputMaxPercentPower
    upsPhaseOutputMinPercentPower
```

### Synchronize the Actions of Uninterruptible Power Supplies

Synchronized Control Groups are supported for most uninterruptible power supply models of the Smart-UPS and Symmetra uninterruptible power supply product lines and for IBM uninterruptible power supplies.

### Configure synchronized control groups

Use the OIDs in the **[upsSyncCtrlGroupConfig]** category to configure a Network Management Card to be a Synchronized Control Group member, enable or disable the group membership of the Network Management Card and configure the following parameters to be used for Synchronized Control Group actions:

- The time in seconds that the initiator of a synchronized restart or sleep action waits for all group members to regain input power before completing the restart sequence of a restart or sleep action.
- A percentage of battery capacity (an offset) that is subtracted from the Return Battery Capacity of the initiator of a synchronized restart or sleep action before that Return Battery Capacity is required of other group members.
- The MultCast IP Address of the group.

upsSCGMembershipGroupNumber upsSCGActiveMembershipStatus upsSCGPowerSynchronizationDelayTime upsSCGReturnBatteryCapacityOffset upsSCGMultiCastIP

# Check the status of uninterruptible power supplies in a Synchronized Control Group

Use the **[upsSyncCtrlGroupStatus]** OIDs to view the following information about the uninterruptible power supplies of Network Management Cards that are members of a Synchronized Control Group:

- The number of active communicating members in the Synchronized Control Group.
- The IP address of any active, communicating member.
- Whether the input power of the uninterruptible power supply of a specific member is acceptable (within tolerance) or not acceptable (not within tolerance).
- Whether the uninterruptible power supply of a specific member is providing output power to the load.

```
upsSCGNumOfGroupMembers
```

```
{upsSCGStatusTable}
```

```
[upsSCGStatusEntry]
upsSCGStatusTableIndex
upsSCGMemberIP
upsSCGACInputStatus
upsSCGACOutputStatus
```

### View the State of an Uninterruptible Power Supply

Use the **[upsState]** OIDs to display ASCII character strings containing flags representing the current state and the current faults of an uninterruptible power supply. Read the flags from left to right. Not all flags are defined; some are reserved for future use. The **[upsState]** OIDs are in two subcategories, **[upsBasicState]** for basic-signaling (simple-signaling) uninterruptible power supplies, and **[upsAdvState]** for advanced-signaling (smart-signaling) uninterruptible power supplies. All uninterruptible power supplies except Back-UPS models support smart signaling. Not all states and not all faults are supported by or relevant to any one uninterruptible power supply model.

# View the state of a basic-signaling uninterruptible power supply

Use the single OID in the **[upsBasicState]** category to display an ASCII string containing the 64 flags representing the current state of a basic-signaling (simple-signaling) uninterruptible power supply.

upsBasicStateOutputState

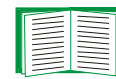

For the meaning of each flag, use a MIB browser to view the description of the **upsBasicStateOutputState** OID in the MIB.

# View the state of an advanced-signaling uninterruptible power supply

Use the OIDs in the **[upsAdvState]** category to display an ASCII string containing flags representing the current active faults of an advanced-signaling (smart-signaling) uninterruptible power supply:

- The ASCII string for the faults of most single-phase uninterruptible power supply models contains 32 flags.
- The ASCII strings for the faults of Symmetra 3-phase uninterruptible power supplies and Silcon uninterruptible power supplies each contain 64 flags.

For the meaning of each flag, use a MIB browser to view the descriptions of **upsAdvStateAbnormalConditions** for single-phase uninterruptible power supplies, **upsAdvStateSymmetra3PhaseSpecificFaults** for Symmetra 3-phase uninterruptible power supplies, and **upsAdvStateDP300ESpecificFaults** for Silcon uninterruptible power supplies.

upsAdvStateAbnormalConditions upsAdvStateSymmetra3PhaseSpecificFaults upsAdvStateDP300ESpecificFaults

### Manage Outlet Groups of an Uninterruptible Power Supply

Use the **[upsOutletGroups]** OIDs with uninterruptible power supply models that support outlet groups to start or stop devices sequentially, restart locked devices, or shed non-essential devices to preserve runtime for critical loads.

### View the name, state, and command-pending status of a group

Use the OIDs in the **[upsOutletGroupStatus]** subcategory to obtain the name, state (on or off), and command-pending status of each outlet group of the uninterruptible power supply. The maximum number of outlet groups for an uninterruptible power supply is three.

```
{upsOutletGroupStatusTable}
[upsOutletGroupStatusEntry]
    upsOutletGroupStatusIndex
    upsOutletGroupStatusName
    upsOutletGroupStatusGroupState
    upsOutletGroupStatusCommandPending
```

### Name an outlet group and configure its delay times

Use the **[upsOutletGroupConfig]** OIDs to configure the name of each outlet group and the three delays that the outlet group uses when the uninterruptible power supply applies power to the group (power-on delay), removes power from the group (power-off delay), or restarts the group (restart duration). You can configure these delays to turn on or turn off the outlet groups and their attached equipment sequentially.

```
upsOutletGroupConfigTableSize
{upsOutletGroupConfigTable}
 [upsOutletGroupConfigEntry]
    upsOutletGroupConfigIndex
    upsOutletGroupConfigName
    upsOutletGroupConfigPowerOnDelay
    upsOutletGroupConfigPowerOffDelay
    upsOutletGroupConfigRebootDuration
```

### Control an outlet control group

Use the **[upsOutletGroupControl]** OIDs to do the following for any outlet group:

- Obtain the identifying name and number of the group, and obtain the state (on, off, or unknown) of the group.
- Cause a group to do any of these actions:
- Turn on, turn off, or restart immediately.
- Turn off (immediately or after its power-off delay), wait its restart duration delay, wait its power-on delay, and restart.
- Turn on after its power-on delay, or off after its power-off delay.
- Cancel a pending command for an outlet group.

upsOutletGroupControlTableSize
{upsOutletGroupControlTable}
 [upsOutletGroupControlEntry]
 upsOutletGroupControlIndex
 upsOutletGroupControlName
 upsOutletGroupControlCommand

### Perform Diagnostics on a Symmetra Uninterruptible Power Supply

Use the **[upsDiagnostics]** OIDs to perform diagnostic procedures on a Symmetra uninterruptible power supply. The **[upsDiagnostics]** OIDs are in the following subcategories:

- [upsDiagnosticIM]
- [upsDiagnosticPowerModules]
- [upsDiagnosticBatteries]
- [upsDiagnosticSubsystem]
- [upsDiagnosticExternalDevices]
- [upsDiagnosticComBus]

41

### View information about each intelligence module

Use the **[upsDiagnosticIM]** tabled OIDS to view the following:

- The number of intelligence modules in or attached to the uninterruptible power supply.
- For each intelligence module:
- Its type (main, redundant, or unknown).
- Its status (on, off, not installed, on and failed, off and failed, not communicating).
- Its model number; main firmware, secondary firmware, and hardware revisions; its date of manufacture; and its serial number. These parameters are set at the factory or in the firmware.

```
upsDiagIMTableSize
{upsDiagIMTable}
[upsDiagIMEntry]
    upsDiagIMIndex
    upsDiagIMType
    upsDiagIMStatus
    upsDiagIMFirmwareRev
    upsDiagIMSlaveFirmwareRev
    upsDiagIMHardwareRev
    upsDiagIMManufactureDate
```

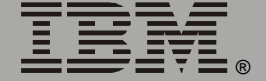

### View information about the power modules

Use the [upsDiagnosticPowerModules] OIDs to view the following:

- The number of power modules in or attached to the uninterruptible power supply.
- For each power module:
- Its status (on, off, not installed, on and failed, off and failed, not communicating).
- Its model number, its firmware and hardware revisions, its date of manufacture, and its serial number. These parameters are set at the factory.

```
upsDiagPMTableSize
{upsDiagPMTable}
[upsDiagPMEntry]
    upsDiagPMIndex
    upsDiagPMStatus
    upsDiagPMFirmwareRev
    upsDiagPMHardwareRev
    upsDiagPMSerialNum
    upsDiagPMManufactureDate
```

### View information about the batteries

Use the **[upsDiagnosticBatteries]** OIDs to view the following:

- The number of battery frames containing batteries.
- The number of batteries in each battery frame of the uninterruptible power supply.
- For each battery:
  - The status (unknown, not installed, operating properly, failed, in a high-temperature condition, in need of immediate replacement, or in a low-capacity condition).
  - The serial number, hardware revision, date of manufacture, and type.

```
upsDiagBatteryTableSize
{upsDiagBatteryTable}
[upsDiagBatteryEntry]
upsDiagBatteryFrameIndex
upsDiagBatteryIndex
upsDiagBatteryStatus
upsDiagBatterySerialNumber
upsDiagBatteryHardwareRev
upsDiagBatteryManufactureDate
upsDiagBatteryType
```

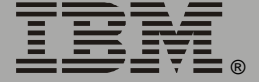

### View information about the frames and their devices

Use the [upsDiagnosticSubsystem] tabled OIDs to view the following:

- The number of frames associated with the uninterruptible power supply.
- For each frame, its type (unknown, not installed, Main, XR, or LXR), firmware revision, hardware revision, serial number, and date of manufacture.
- For each frame, the number of internal bypass switches, battery monitoring boards, and external switch gear cards that it contains and the following information about each of these switches, boards, and cards:
- Its status (unknown, not installed, off but not failed, on and operational, off and failed, on and failed, or not communicating).
- Its firmware revision, hardware revision, serial number, and date of manufacture.
- For each frame, the number of display interface cards, DC circuit breakers, system power supplies, XR communication cards, external power frame boards, and chargers that it contains and the status of each of these devices:
  - For a display interface card, system power supply, XR communication card, external power frame board, or charger, the status (unknown, not installed, off but not failed, on and operational, off and failed, on and failed, or not communicating).
  - For a DC circuit breaker, the status (unknown, not installed, open, or closed).

# Base Informat ement lanag

upsDiagSubSysFrameTableSize {upsDiagSubSysFrameTable} [upsDiagSubSysFrameEntry] upsDiagSubSysFrameIndex upsDiagSubSysFrameType upsDiagSubSysFrameFirmwareRev upsDiagSubSysFrameHardwareRev upsDiagSubSysFrameSerialNum upsDiagSubSysFrameManufactureDate upsDiagSubSysIntBypSwitchTableSize {upsDiagSubSysIntBypSwitchTable} [upsDiagSubSysIntBypSwitchEntry] upsDiagSubSysIntBypSwitchFrameIndex upsDiagSubSysIntBypSwitchIndex upsDiagSubSysIntBypSwitchStatus upsDiagSubSysIntBypSwitchFirmwareRev upsDiagSubSysIntBypSwitchHardwareRev upsDiagSubSysIntBypSwitchSerialNum upsDiagSubSysIntBypSwitchManufactureDate upsDiagSubSysBattMonitorTableSize {upsDiagSubSysBattMonitorTable} [upsDiagSubSysBattMonitorEntry] upsDiagSubSysBattMonitorFrameIndex upsDiagSubSysBattMonitorIndex upsDiagSubSysBattMonitorStatus upsDiagSubSysBattMonitorFirmwareRev upsDiagSubSysBattMonitorHardwareRev upsDiagSubSysBattMonitorSerialNum upsDiagSubSysBattMonitorManufactureDate

Base Information **Wanagement** 

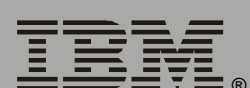

upsDiagSubSysExternalSwitchGearTableSize {upsDiagSubSysExternalSwitchGearTable} [upsDiagSubSysExternalSwitchGearEntry] upsDiagSubSysExternalSwitchGearFrameIndex upsDiagSubSysExternalSwitchGearIndex upsDiagSubSysExternalSwitchGearStatus upsDiagSubSysExternalSwitchGearFirmwareRev upsDiagSubSysExternalSwitchGearHardwareRev upsDiagSubSysExternalSwitchGearSerialNum upsDiagSubSysExternalSwitchGearManufactureDate upsDiagSubSysDisplayInterfaceCardTableSize {upsDiagSubSysDisplayInterfaceCardTable} [upsDiagSubSysDisplayInterfaceCardEntry] upsDiagSubSysDisplayInterfaceCardFrameIndex upsDiagSubSysDisplayInterfaceCardIndex upsDiagSubSysDisplayInterfaceCardStatus upsDiagSubSysDCCircuitBreakerTableSize {upsDiagSubSysDCCircuitBreakerTable} [upsDiagSubSysDCCircuitBreakerEntry] upsDiagSubSysDCCircuitBreakerFrameIndex upsDiagSubSysDCCircuitBreakerIndex upsDiagSubSysDCCircuitBreakerStatus upsDiagSubSysSystemPowerSupplyTableSize {upsDiagSubSysSystemPowerSupplyTable} [upsDiagSubSysSystemPowerSupplyEntry] upsDiagSubSysSystemPowerSupplyFrameIndex upsDiagSubSysSystemPowerSupplyIndex upsDiagSubSysSystemPowerSupplyStatus upsDiagSubSysXRCommunicationCardTableSize {upsDiagSubSysXRCommunicationCardTable} [upsDiagSubSysXRCommunicationCardEntry] upsDiagSubSysXRCommunicationCardFrameIndex upsDiagSubSysXRCommunicationCardIndex upsDiagSubSysXRCommunicationCardStatus

upsDiagSubSysExternalPowerFrameBoardTableSize
{upsDiagSubSysExternalPowerFrameBoardTable}
[upsDiagSubSysExternalPowerFrameBoardEntry]
upsDiagSubSysExternalPowerFrameBoardIndex
upsDiagSubSysExternalPowerFrameBoardStatus
upsDiagSubSysChargerTableSize
{upsDiagSubSysChargerTable}
[upsDiagSubSysChargerEntry]
upsDiagSubSysChargerFrameIndex
upsDiagSubSysChargerIndex
upsDiagSubSysChargerIndex
upsDiagSubSysChargerStatus

### View information on external devices

Use the **[upsDiagnosticExternalDevices]** OIDs to view the following information on external devices:

- The status of the switch gear (unknown, not installed, operating correctly, failed, not communicating, or in an over-temperature condition).
- The status of the switch gear input, output, and bypass switches and the molded case circuit breaker (MCCB) box (unknown, not installed, opened, or closed).
- The status of the transformer (unknown, not installed, operating correctly, failed, not communicating, in an over-temperature condition, open, or closed).

```
upsDiagSwitchGearStatus
upsDiagSwitchGearInputSwitchStatus
upsDiagSwitchGearOutputSwitchStatus
upsDiagSwitchGearBypassSwitchStatus
upsDiagMCCBBoxStatus
upsDiagTransformerStatus
```

### View status of the communication buses

Use the **[upsDiagnosticComBus]** OIDs to view the status (unknown, not installed, operating correctly, not communicating, or failing to receive or transmit data) of the following communication buses:

- The internal and external communication buses of the main intelligence module (MIM) and redundant intelligence module (RIM).
- The MIM-to-RIM communication bus.

upsDiagComBusMIMStatus upsDiagComBusRIMStatus upsDiagComBusMIMtoRIMStatus upsDiagComBusExternalMIMStatus upsDiagComBusExternalRIMStatus

# Manage an Environmental Monitor

### Locate the OIDs

To locate the OIDs to monitor, configure, and control an Environmental Monitor through its Network Management Card or PowerNet agent, use your MIB browser to select, in order, the following OID categories:

- [apc]
- [products]
- [hardware]
- [environmentalMonitor]
- One of the following subcategories:
- [external]
- [integrated]

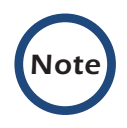

The **[measureUps]** OIDs, a sub-category of **[hardware]** OIDs, are used to manage the older product line of Environmental Monitoring Units and Environmental Monitoring Cards.

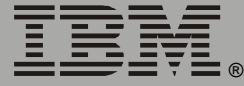

### Manage an External Environmental Monitor

Use the three sub-categories of **[external]** OIDs to manage an External Environmental Monitor:

- [emldent]
- [emConfig]
- [emStatus]

### View the firmware revision

Use the one **[emident]** OID to identify the firmware used by the External Environmental Monitor.

emIdentFirmwareRevision

### Configure the probes and contacts

Use the **[emConfig]** OIDs to do the following:

- View the number of a probe and the setting for how the temperature of a probe is configured and reported (Fahrenheit or Celsius).
- For a probe, configure the name, temperature thresholds, humidity thresholds, and the threshold violations that will generate alarms.
- Configure a name for each input contact, and enable or disable the alarm for each contact.

emConfigProbesNumProbes {emConfigProbesTable} [emConfigProbesEntry] emConfigProbeNumber emConfigProbeName emConfigProbeHighTempThreshold emConfigProbeLowTempThreshold emConfigProbeTempUnits emConfigProbeHighHumidThreshold emConfigProbeLowHumidThreshold emConfigProbeHighTempEnable emConfigProbeLowTempEnable emConfigProbeHighHumidEnable emConfigProbeLowHumidEnable emConfigContactsNumContacts {emConfigContactsTable} [emConfigContactsEntry] emConfigContactNumber emConfigContactName emConfigContactEnable

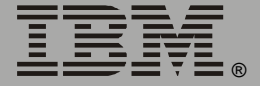

### View the status of an External Environmental Monitor

Use the **[emStatus]** OIDs to view the status of an External Environmental Monitor:

- View the status of the communication to and from the agent.
- View the number of probes and, for each probe, its name, its connection status, the setting for how its temperature is reported (Fahrenheit or Celsius), its current temperature and humidity, and any violations of its temperature or humidity thresholds.
- View the number of input contacts and, for each contact, its name and status (normal, in a fault condition, or disabled).

emStatusCommStatus emStatusProbesNumProbes {emStatusProbesTable} [emStatusProbesEntry] emStatusProbeNumber emStatusProbeName emStatusProbeStatus emStatusProbeCurrentTemp emStatusProbeTempUnits emStatusProbeCurrentHumid emStatusProbeHighTempViolation emStatusProbeLowTempViolation emStatusProbeHighHumidViolation emStatusProbeLowHumidViolation emStatusContactsNumContacts {emStatusContactsTable} [emStatusContactsEntry] emStatusContactNumber emStatusContactName emStatusContactStatus

### Manage an Integrated Environmental Monitor

Use the three sub-categories of **[integrated]** OIDs to manage an Integrated Environmental Monitor, which is a component of both the Network Management Card of the IBM UPS 7500XHV and IBM UPS 10000XHV:

- [iemldent]
- [iemConfig]
- [iemStatus]

### View the hardware revision

Use the one **[iemIdent]** OID to identify the hardware revision of the Integrated Environmental Monitor.

iemIdentHardwareRevision

### Configure the probe, contacts, and relay

Use the **[iemConfig]** OIDs to configure the one probe, two input contacts, and one output relay of the Integrated Environmental Monitor:

- View the setting for how the temperature of the probe is reported (Fahrenheit or Celsius).
- For the probe, configure the name, the temperature and humidity thresholds, and the threshold violations that will generate alarms.
- Configure a name for each input contact and enable or disable its alarm.
- For the output relay, configure the name, the normal state of the relay (high or low), and the fault condition used to activate the relay.

# a se m rmat 0 ement anad

iemConfigProbesNumProbes {iemConfigProbesTable} [iemConfigProbesEntry] iemConfigProbeNumber iemConfigProbeName iemConfigProbeHighTempThreshold iemConfigProbeLowTempThreshold iemConfigProbeTempUnits iemConfigProbeHighHumidThreshold iemConfigProbeLowHumidThreshold iemConfigProbeHighTempEnable iemConfigProbeLowTempEnable iemConfigProbeHighHumidEnable iemConfigProbeLowHumidEnable iemConfigContactsNumContacts {iemConfigContactsTable} [iemConfigContactsEntry] iemConfigContactNumber iemConfigContactName iemConfigContactEnable iemConfigConfigRelaysNumRelays {iemConfigRelaysTable} [iemConfigRelaysEntry] iemConfigRelayNumber iemConfigRelayName iemConfigRelayNormalState iemConfigRelayFaultCondition

### View the status of an Integrated Environmental Monitor

Use the **[iemStatus]** OIDs to view the status of an Integrated Environmental Monitor:

- View the number of probes and, for each probe, its name, its connection status, the setting for how its temperature is reported (Fahrenheit or Celsius), its current temperature and humidity, and any violations of its temperature or humidity thresholds.
- View the number of input contacts and, for each contact, its name and status (normal, in a fault condition, or disabled).

```
iemStatusProbesNumProbes
{iemStatusProbesTable}
  [iemStatusProbesEntry]
     iemStatusProbeNumber
     iemStatusProbeName
     iemStatusProbeStatus
     iemStatusProbeCurrentTemp
    iemStatusProbeTempUnits
     iemStatusProbeCurrentHumid
    iemStatusProbeHighTempViolation
     iemStatusProbeLowTempViolation
    iemStatusProbeHighHumidViolation
     iemStatusProbeLowHumidViolation
iemStatusContactsNumContacts
{iemStatusContactsTable}
  [iemStatusContactsEntry]
     iemStatusContactNumber
     iemStatusContactName
     iemStatusContactStatus
iemStatusRelaysNumRelays
{iemStatusRelaysTable}
  [iemStatusRelaysEntry]
     iemStatusRelayNumber
    iemStatusRelayName
     iemStatusRelayStatus
                          56
```

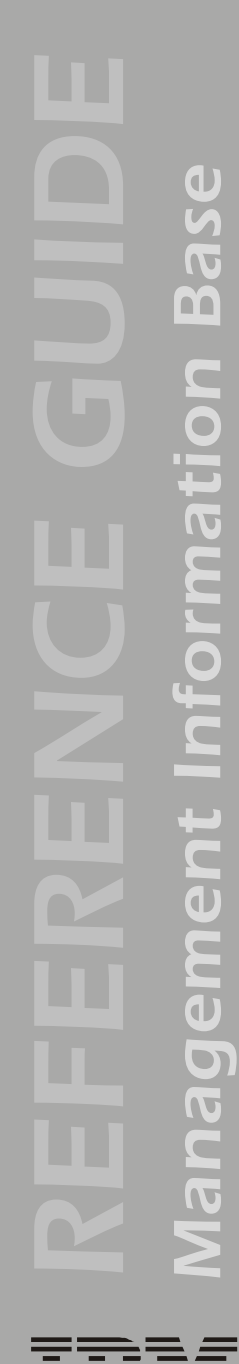

### Manage an Environmental Management System

### Locate the OIDs

To locate the OIDs to monitor, configure, and control an Environmental Management System, use your MIB browser to select, in order, the following OID categories:

- [apc]
- [products]
- [hardware]
- [environmentalMonitor]
- [envMgtSystem]

Base

### **View Identification Parameters**

Use the **[emsIdent]** OIDs to view the name, model number, firmware and hardware revision, date of manufacture, and serial number that uniquely identify your Environmental Management System. All parameters except the name and firmware revision are set at the factory and cannot be changed. See the **emsConfigName** OID in **"Configure the device name and check-log light" on page 61** to define the name.

emsIdentEMSName emsIdentProductNumber emsIdentFirmwareRev emsIdentHardwareRev emsIdentDateOfManufacture emsIdentSerialNumber

### **Control an Environmental Management System**

### Open or close an output relay immediately

Use the **[emsOutputRelayControl]** tabled OIDs to open or close an output relay of the Environmental Management System immediately or to display the current state of that relay.

```
{emsOutputRelayControlTable}
[emsOutputRelayControlEntry]
emsOutputRelayControlOutputRelayIndex
emsOutputRelayControlOutputRelayName
emsOutputRelayControlOutputRelayCommand
```

### Turn on or turn off an outlet immediately

Use the **[emsOutletControl]** tabled OIDs to turn on or turn off an outlet of the Environmental Management System immediately or to display the current state of that outlet.

```
{emsOutletControlTable}
[emsOutletControlEntry]
emsOutletControlOutletIndex
emsOutletControlOutletName
emsOutletControlOutletCommand
```

### Reset a sensor

Use the **[emsSensorControl]** tabled OIDs to reset a sensor of the Environmental Management System. To identify the sensor to reset, you can display its system name, which describes its general purpose (for example, leak sensor), and its user-defined name, which you can configure.

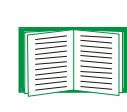

See the **emsSensorConfigSensorUserName** OID in **"Configure the sensors" on page 63** to configure the userdefined name.

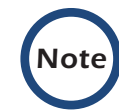

Some sensors cannot be manually reset and will not be affected by this command.

```
{emsSensorControlTable}
 [emsSensorControlEntry]
 emsSensorControlSensorIndex
 emsSensorControlSensorSystemName
 emsSensorControlSensorUserName
 emsSensorControlSensorCommand
```

### Turn an alarm device on or off

Use the **[emsAlarmDeviceControl]** tabled OIDs to activate or deactivate an alarm device of the Environmental Management System or learn whether a specific alarm device is installed. Responses are device-specific; for example, the command turns a beacon on or off.

```
{emsAlarmDeviceControlTable}
[emsAlarmDeviceControlEntry]
emsAlarmDeviceControlDeviceIndex
emsAlarmDeviceControlDeviceName
emsAlarmDeviceControlDeviceCommand
```

### **Configure an Environmental Management System**

### Configure the device name and check-log light

Use the **[emsConfig]** OIDs to name the Environmental Management System and to set the minimum level of event (informational, warning, or severe) that will cause the check-log light to illuminate. You can also disable the check-log light.

emsConfigName emsConfigCheckLogLight

### Configure the probes

Use the **[emsProbeConfig]** tabled OIDs to configure the name and high and low temperature and humidity thresholds for each probe. Use whole numbers for relative humidity percentages and degrees of temperature. The **emsStatusSysTempUnits** OID determines which units of temperature measurement are used (Celsius or Fahrenheit).

```
{emsProbeConfigTable}
[emsProbeConfigEntry]
emsProbeConfigProbeIndex
emsProbeConfigProbeName
emsProbeConfigProbeHighTempThresh
emsProbeConfigProbeLowTempThresh
emsProbeConfigProbeHighHumidityThresh
emsProbeConfigProbeLowHumidityThresh
```

### Configure the input contacts

Use the **[emsInputContactConfig]** tabled OIDs to configure the name and normal state (open or closed) of each input contact of the Environmental Management System.

```
{emsInputContactConfigTable}
[emsInputContactConfigEntry]
emsInputContactConfigInputContactIndex
emsInputContactConfigInputContactName
emsInputContactConfigInputContactNormalState
```

### Configure the output relays

Use the **[emsOutputRelayConfig]** tabled OIDs to configure the name and normal state (open or closed) of each output relay of the Environmental Management System.

```
{emsOutputRelayConfigTable}
[emsOutputRelayConfigEntry]
emsOutputRelayConfigOutputRelayIndex
emsOutputRelayConfigOutputRelayName
emsOutputRelayConfigOutputRelayNormalState
```

### **Configure the outlets**

Use the **[emsOutletConfig]** tabled OIDs to configure the name and normal state (on or off) of each outlet of the Environmental Management System.

```
{emsOutletConfigTable}
[emsOutletConfigEntry]
emsOutletConfigOutletIndex
emsOutletConfigOutletName
emsOutletConfigOutletNormalState
```

### Configure the sensors

Use the **[emsSensorConfig]** tabled OIDs to configure each sensor of the Environmental Management System, as follows:

- Display the system name (for example, beacon) of the sensor to identify which sensor to configure.
- Configure a user-defined name for the sensor.
- For the AUX sensor only, configure the normal state (open or closed).
- Configure the delay (in seconds) after a sensor detects an alarm condition before the condition is reported.

{emsSensorConfigTable}

[emsSensorConfigEntry]

emsSensorConfigSensorIndex emsSensorConfigSensorSystemName emsSensorConfigSensorUserName emsSensorConfigSensorNormalState emsSensorConfigSensorAlarmDelay

### View Status of the Environmental Management System

### View the overall status of the system

Use the **[emsStatus]** OIDs to view the following information about the Environmental Management System:

- The name.
- The status of communication to and from the agent.
- The total number of each component supported: temperature and humidity probes (local and remote), input contacts, output relays, outlets, sensors, remote Air Removal Units (ARUs), remote temperature and humidity probes, and alarm devices.
- The temperature units (Celsius or Fahrenheit) used to measure and display temperature for the Environmental Management System.
- The configured setting for the minimum severity level of events that will cause the check-log light to illuminate.

emsStatusEMSName emsStatusCommStatus emsStatusProbeCount emsStatusInputContactCount emsStatusOutputRelayCount emsStatusOutletCount emsStatusSensorCount emsStatusAlinkAruDeviceCount emsStatusAlinkProbeDeviceCount emsStatusAlarmDeviceCount emsStatusAlarmDeviceCount emsStatusSysTempUnits emsStatusCheckLogLight

### View the status of the probes

Use the **[emsProbeStatus]** tabled OIDs to view the following information about each probe of the Environmental Management System:

- The name.
- The current temperature and the high and low temperature thresholds, displayed in the temperature scale (Celsius or Fahrenheit) determined by emsStatusSysTempUnits OID.
- The current humidity and the high and low humidity thresholds.
- The serial number of the remote (A-Link) probe.
- The state of communication to and from the agent.

```
{emsProbeStatusTable}
[emsProbeStatusEntry]
emsProbeStatusProbeIndex
emsProbeStatusProbeName
emsProbeStatusProbeTemperature
emsProbeStatusProbeHighTempThresh
emsProbeStatusProbeLowTempThresh
emsProbeStatusProbeHighHumidityThresh
emsProbeStatusProbeLowHumidityThresh
emsProbeStatusProbeSerialNumber
emsProbeStatusProbeCommStatus
```

### View the status of the input contacts

Use the **[emsInputContactStatus]** tabled OIDs to view the name, state (open or closed), and normal state (open or closed) of each input contact of the Environmental Management System.

```
{emsInputContactStatusTable}
[emsInputContactStatusEntry]
emsInputContactStatusInputContactIndex
emsInputContactStatusInputContactName
emsInputContactStatusInputContactState
emsInputContactStatusInputContactNormalState
```

### View the status of the output relays

Use the **[emsOutputRelayStatus]** tabled OIDs to view the name, state (open or closed), and normal state (open or closed) of each output relay of the Environmental Management System.

```
{emsOutputRelayStatusTable}
[emsOutputRelayStatusEntry]
emsOutputRelayStatusOutputRelayIndex
emsOutputRelayStatusOutputRelayName
emsOutputRelayStatusOutputRelayState
emsOutputRelayStatusOutputRelayNormalState
```

### View the status of the outlets

Use the **[emsOutletStatus]** tabled OIDs to view the name, state (on or off), and normal state (on or off) of each outlet of the Environmental Management System.

```
{emsOutletStatusTable}
[emsOutletStatusEntry]
emsOutletStatusOutletIndex
emsOutletStatusOutletName
emsOutletStatusOutletState
emsOutletStatusOutletNormalState
```

### View the status of the alarm devices

Use the **[emsAlarmDeviceStatus]** tabled OIDs to view the name and the state (on or active, off or inactive, or not installed) of each alarm device of the Environmental Management System.

```
{emsAlarmDeviceStatusTable}
[emsAlarmDeviceStatusEntry]
emsAlarmDeviceStatusDeviceIndex
emsAlarmDeviceStatusDeviceName
emsAlarmDeviceStatusDeviceState
```

### View the status of the sensors

Use the **[emsSensorStatus]** tabled OIDs to view the following information about each sensor:

- The system name (for example, beacon) of the sensor.
- The user-defined name of the sensor.
- The state of the sensor (faulted, not faulted, or not installed).
- The delay, in seconds, after the sensor detects an alarm condition before the condition is reported.

```
{emsSensorStatusTable}
 [emsSensorStatusEntry]
 emsSensorStatusSensorIndex
 emsSensorStatusSensorSystemName
 emsSensorStatusSensorName
 emsSensorStatusSensorState
 emsSensorStatusSensorAlarmDelay
```

# Manage a Rack Air Removal Unit

### Locate the OIDs

To locate the OIDs to monitor, configure, and control a rack Air Removal Unit, use your MIB browser to select, in order, the following OID categories:

- [apc]
- [products]
- [hardware]
- [rARU]
#### **View Identification Parameters**

Use the **[rARUIdent]** tabled OIDs to view the name that uniquely identifies each rack Air Removal Unit accessible from this IP address. See the **rARUConfigAruName** OID in **"Configure a Rack Air Removal Unit" on page 70** to define the name.

{rARUIdentTable}
[rARUIdentEntry]
 rARUIdentIndex
 rARUIdentName

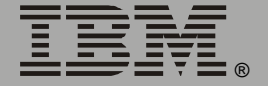

## **Configure a Rack Air Removal Unit**

Use the **[rARUConfig]** tabled OIDs to perform the following configuration tasks for each rack Air Removal Unit accessible at this IP address:

- Name the probe of the ARU.
- As the setpoint (rARUConfigAruRemoteSetpoint), configure either of the following:
  - the temperature for the remote ARU to maintain.
  - one of four kilowatt mode settings for the ARU.
- Configure the remote temperature override threshold (rARUConfigAruTepmOvrdSetpoint) at or above which the ARU will increase its fan speed to bring the temperature back in range. This setting is used only if the setpoint (rARUConfigAruRemoteSetpoint) is a kilowatt mode setting, and if the temperature override (rARUConfigAruTempOvrdEnableDisable) is enabled.

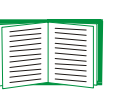

For more information on kilowatt mode and on the temperature override function, see the *User's Manual* for the Air Removal Unit.

Use only a whole number of degrees when you define a temperature, and use the temperature units (Celsius or Fahrenheit) defined by the **rARUStatusSysTempUnits** OID.

```
{rARUConfigTable}
[rARUConfigEntry]
    rARUConfigAruIndex
    rARUConfigAruName
    rARUConfigAruRemoteSetpoint
    rARUConfigAruTempOvrdEnableDisable
    rARUConfigAruTepmOvrdSetpoint
```

## View the Status of a Rack Air Removal Unit

Use the **[rARUStatus]** OIDs to view the following information for the rack Air Removal Units accessible from this IP address:

- The number of ARUs.
- The temperature scale (Celsius or Fahrenheit) that is set in the agent and that the ARUs use to report temperature.
- For each ARU:
  - The name.
  - The setpoint temperature to maintain.
  - The current value for the remote temperature setpoint and the manual setpoint. (The manual setting takes precedence unless you set the ARU to remote at the ARU itself. If the ARU is set to remote, the value of the rARUStatusAruManualSetpoint OID indicates that it is set to remote.)
  - The temperature reading for each of the three probes.
  - The alarm state (indicating any of three fan failures, the presence of smoke, or an exhaust temperature that is moderately or severely too high).
  - The status of communication to and from the agent.

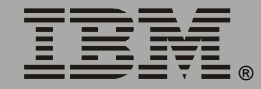

Base

Information

<u> Wanagement</u>

Base Information <u>Management</u> rARUStatusAruDeviceCount rARUStatusSysTempUnits {rARUStatusTable} [rARUStatusEntry] rARUStatusAruIndex rARUStatusAruName rARUStatusAruRemoteSetpoint rARUStatusAruManualSetpoint rARUStatusAruTemp1 rARUStatusAruTemp2 rARUStatusAruTemp3 rARUStatusAruTemp0vrdEnableDisable rARUStatusAruTemp0vrdSetpoint rARUStatusAruAlarmState rARUStatusAruCommStatus

## Manage MasterSwitch

#### Locate the OIDs

To locate the OIDs to monitor, configure, and control a MasterSwitch unit, use your MIB browser to select, in order, the following OID categories:

- [apc]
- [products]
- [hardware]
- [masterswitch]
- Any of the following sub-categories:
- [sPDUIdent]
- [sPDUMasterControl]
- [sPDUMasterConfig]
- [sPDUOutletControl]
- [sPDUOutletConfig]

#### **View Identification Parameters**

Use the **[sPDUIdent]** OIDs to view the hardware and firmware revision, date of manufacture, model number, and serial number that uniquely identify your MasterSwitch unit. All parameters are set at the factory or in the firmware and cannot be changed.

sPDUIdentHardwareRev
sPDUIdentFirmwareRev
sPDUIdentDateOfManufacture
sPDUIdentModelNumber
sPDUIdentSerialNumber

## **Control and Configure the MasterSwitch Unit**

#### Control all the outlets

Use the **[sPDUMasterControl]** OIDs to turn on, restart, or turn off all outlets immediately or sequentially; view the status of each outlet (on or off); and identify whether any outlet has a command pending.

```
sPDUMasterControlSwitch
sPDUMasterState
sPDUMasterPending
```

#### Configure delays and a name for the MasterSwitch unit

Use the [sPDUMasterConfig] OIDs to do the following:

- Define a delay to occur before a MasterSwitch unit provides power to its outlets after power is applied to the unit.
- View the delay, in seconds, that will be used for a restart operation. For this delay, from the time power is turned off to the time power is re-applied to the unit, the MasterSwitch unit uses the maximum delay that is configured for any outlet (the maximum value of the sPDUOutletRebootDuration tabled OID).
- Define a name for the MasterSwitch unit.

sPDUMasterConfigPowerOn
sPDUMasterConfigReboot
sPDUMasterConfigPDUName

## **Control and Configure Individual Outlets**

#### Control how an outlet turns on, turns off, and restarts

Use the [sPDUOutletControl] OIDs to do the following:

- View the parameters for each outlet by its name and number.
- Turn on or turn off an individual outlet of the MasterSwitch unit, either immediately or after a delay.
- Restart an individual outlet, either immediately or with a delay before the outlet is turned off and a delay before it is turned on.
- Identify whether an individual outlet has a command pending.

```
sPDUOutletControlTableSize
{sPDUOutletControlTable}
  [sPDUOutletControlEntry]
   sPDUOutletControlIndex
   sPDUOutletPending
   sPDUOutletCtl
   sPDUOutletCtlName
```

#### Name outlets, and configure delays for outlet operations

Use the **[sPDUOutletConfig]** tabled OIDs to name each outlet and to configure any outlet to do the following:

- Turn on or off immediately or after a delay period.
- Restart with a defined delay period before restarting.

```
{sPDUOutletConfigTable}
 [sPDUOutletConfigEntry]
 sPDUOutletConfigIndex
 sPDUOutletPowerOnTime
 sPDUOutletName
 sPDUOutletPowerOffTime
 sPDUOutletRebootDuration
```

## Manage MasterSwitch VM

#### Locate the OIDs

To locate the OIDs to monitor, configure, and control a MasterSwitch VM unit, use your MIB browser to select, in order, the following OID categories:

- [apc]
- [products]
- [hardware]
- [masterswitchVM]
- Any of the following sub-categories:
- [sPDUIdentVM]
- [sPDUMasterControlVM]
- [sPDUMasterConfigVM]
- [sPDUMasterStatusVM]
- [sPDUOutletControlVM
- [sPDUOutletConfigVM
- [sPDUOutletdStatusVM

#### **View Identification Parameters**

Use the [sPDUIdentVM] tabled OIDs to view the following information:

- The number of MasterSwitch VM units accessible at this IP address.
- The name, hardware and firmware revision, date of manufacture, model number, and serial number that uniquely identify each MasterSwitch VM unit. All of these parameters except the name are set at the factory or in the firmware and cannot be changed.

sPUIdentVMTableSize
{sPDUIdentVMTable}
[sPDUIdentVMEntry]
sPDUIdentVMIndex
sPDUIdentNameVM
sPDUIdentHardwareRevVM
sPDUIdentFirmwareRevVM
sPDUIdentDateOfManufactureVM
sPDUIdentModelNumberVM
sPDUIdentSerialNumberVM

## Control and Configure MasterSwitch VM Units

#### Control the outlets and the overload alarm for all units

Use the **[sPDUMasterControlVM]** OIDs to view information on each MasterSwitch VM unit controllable at this IP address, and specify commands to do the following for a unit:

- Turn on, turn off, or restart all the outlets immediately.
- Turn on all the outlets according to the power-on delay of each outlet.
- Turn off all the outlets according to the power-off delay of each outlet.
- Restart the outlets with delays:
- Turn all outlets off immediately, and turn them on sequentially.
- Turn all outlets off and on sequentially.
- Cancel all pending commands to the unit.
- Disable the unit alarm for the current overload condition for the duration of that overload only.

```
sPDUMasterControlVMTableSize
{sPDUMasterControlVMTable}
  [sPDUMasterControlVMEntry]
    sPDUMasterControlVMIndex
    sPDUMasterControlVMName
    sPDUMasterControlVMCommand
```

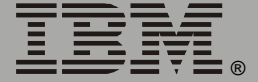

#### Configure unit name, startup delay, and overload parameters

Use the **[sPDUMasterConfigVM]** OIDs to do the following for each MasterSwitch VM unit accessible from this IP address:

- Configure its name.
- Define when power is supplied automatically to the outlets after power is applied to the unit (never, immediately, or after a specified delay).
- Set the overload warning threshold and low-load warning threshold and define when an audible alarm will sound:
  - Never.
  - When a warning threshold is violated, indicating that an overload or low-load condition is imminent.
  - When an overload or low-load condition exists.
- Configure when extra outlets will turn on in response to a request to turn on additional outlets:
- Always.
- Except when an overload condition is imminent (indicated by a violation of the overload warning threshold) or an overload condition exists.
- Except when an overload condition exists.

```
sPDUMasterConfigVMTableSize
{sPDUMasterConfigVMTable}
[sPDUMasterConfigVMEntry]
sPDUMasterConfigVMIndex
sPDUMasterConfigVMName
sPDUMasterConfigVMColdstartDelay
sPDUMasterConfigVMAudioAlarmActivated
sPDUMasterConfigVMHighLoadWarningThreshold
sPDUMasterConfigVMLowLoadWarningThreshold
sPDUMasterConfigVMOverloadRestriction
```

## View the Status of a MasterSwitch VM Unit

Use the **[sPDUMasterStatusVM]** OIDs to view the following information for a specified MasterSwitch VM unit:

- The name of the unit.
- Whether the unit has a pending command on any outlet.
- Whether the overload warning threshold or low-load threshold of the unit has been violated.
- The total power being used by the attached equipment as a percentage of full load, and the total power capacity of the unit.
- The number of controllable outlets for the unit.
- The longest restart duration configured for any outlet of the unit.

```
sPDUMasterStatusVMTableSize
{sPDUMasterStatusVMTable}
 [sPDUMasterStatusVMEntry]
 sPDUMasterStatusVMIndex
 sPDUMasterStatusVMName
 sPDUMasterStatusVMCommandPending
 sPDUMasterStatusVMOverloadCondition
 sPDUMasterStatusVMLowLoadCondition
 sPDUMasterStatusVMCurrentLoad
 sPDUMasterStatusVMMaxLoad
 sPDUMasterStatusVMOutletCount
 sPDUMasterStatusVMRebootDuration
```

#### **Control and Configure MasterSwitch VM Outlets**

#### Turn on, turn off, or restart an outlet, and view its state

Use the **[sPDUOutletControlVM]** tabled OIDs to perform the following tasks on a MasterSwitch VM outlet that you identify by name and number:

- View the state (on or off) of the outlet.
- Cause the outlet to do the following:
- Turn on or off immediately or after a delay period.
- Restart immediately or with a defined delay period before restarting.
- Cancel pending commands for the outlet.

{sPDUOutletControlVMTable}
 [sPDUOutletControlVMEntry]
 sPDUOutletControlVMIndex
 sPDUOutletControlVMName
 sPDUOutletControlVMOutletIndex
 sPDUOutletControlVMOutletName
 sPDUOutletControlVMOutletCommand

#### Configure the name, delays, and restart duration of an outlet

Use the **[sPDUOutletConfigVM]** tabled OIDs to configure the following for an outlet of a MasterSwitch VM unit:

- The name of the outlet.
- The response of the outlet when the unit is turned on or off or when it receives a command that requests a turn-on or turn-off delay:
- Never turn on or off automatically.
- Turn on or off immediately.
- Turn on or off after a defined delay.
- The delay period before the outlet turns on during a restart sequence.

{sPDUOutletConfigVMTable}
 [sPDUOutletConfigVMEntry]
 sPDUOutletConfigVMIndex
 sPDUOutletConfigVMName
 sPDUOutletConfigVMOutletIndex
 sPDUOutletConfigVMOutletName
 sPDUOutletConfigVMPowerOnTime
 sPDUOutletConfigVMPowerOffTime
 sPDUOutletConfigVMRebootDuration

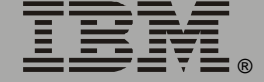

## View Status of Outlets of a MasterSwitch VM Unit

Use the **[sPDUOutletStatusVM]** tabled OIDs to view the following information about a MasterSwitch VM outlet:

- The name of the MasterSwitch VM unit that contains the outlet.
- The name, number, and state (on or off) of the outlet.
- Whether a command is pending for the outlet.

```
{sPDUOutletStatusVMTable}
 [sPDUOutletStatusVMEntry]
 sPDUOutletStatusVMIndex
 sPDUOutletStatusVMName
 sPDUOutletStatusVMOutletIndex
 sPDUOutletStatusVMOutletName
 sPDUOutletStatusVMOutletState
 sPDUOutletStatusVMCommandPending
```

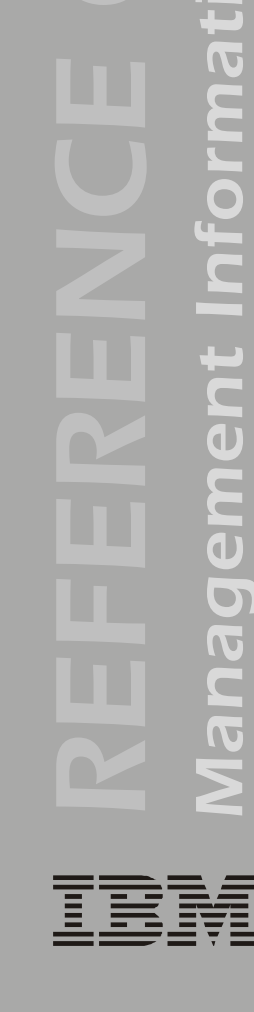

ase

m

## Manage MasterSwitch Plus

#### Locate the OIDs

To locate the OIDs to monitor, configure, and control a MasterSwitch Plus unit, use your MIB browser to select, in order, the following OID categories:

- [apc]
- [products]
- [hardware]
- [masterswitchMSP]
- Any of the following sub-categories:
- [sPDUIdentMSP]
- [sPDUMasterControlMSP]
- [sPDUMasterConfigMSP]
- [sPDUMasterStatusMSP]
- [sPDUOutletControlMSP}
- [sPDUOutletConfigMSP]
- [sPDUOutletStatusMSP]

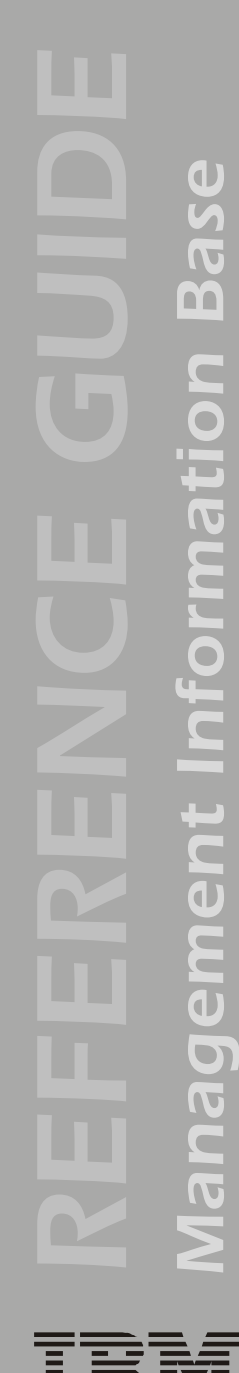

#### **View Identification Parameters**

Use the [sPDUIdentMSP] tabled OIDs to view the following information:

- The number of MasterSwitch Plus units accessible at this IP address.
- The name, hardware and firmware revision, date of manufacture, model number, and serial number that uniquely identify each MasterSwitch Plus unit. All of these parameters except the name are set at the factory or in the firmware and cannot be changed.

```
sPUIdentMSPTableSize
{sPDUIdentMSPTable}
[sPDUIdentMSPEntry]
sPDUIdentMSPIndex
sPDUIdentNameMSP
sPDUIdentHardwareRevMSP
sPDUIdentFirmwareRevMSP
sPDUIdentDateOfManufactureMSP
sPDUIdentModelNumberMSP
sPDUIdentSerialNumberMSP
```

# ase m Informati ement anag

#### **Control and Configure MasterSwitch Plus Units**

#### **Control a MasterSwitch Plus unit**

Use the **[sPDUMasterControlMSP]** OIDs to view the name and number of each MasterSwitch VM unit controllable at this IP address, and specify commands to do the following for a unit:

- Turn on, turn off, or restart all the outlets immediately.
- Turn on all the outlets according to the power-on delay of each outlet, with an option to ignore the battery capacity threshold.
- Turn off all the outlets according to the power-off delay of each outlet.
- After the device running PowerChute confirms shutdown, do either of the following:
- Graceful Restart: Turn all outlets off immediately, and turn each outlet on after its restart duration time.
- Graceful Shutdown: Turn each outlet off after its power-off delay, and turn each outlet on after its power-on and restart delays.
- · Cancel all pending commands to the unit.
- Restore all the settings of the unit to their defaults.

sPDUMasterControlMSPTableSize
{sPDUMasterControlMSPTable}
[sPDUMasterControlMSPEntry]
sPDUMasterControlMSPIndex
sPDUMasterControlMSPName
sPDUMasterControlMSPCommand

#### **Configure a MasterSwitch Plus unit**

For each MasterSwitch Plus unit accessible at this address, use the **[sPDUMasterConfigMSP]** OIDs to define the following:

- Define the name of the unit.
- Specify a delay period from the time power is applied to the unit until the unit supplies power to its outlets, or specify that the unit will supply power to its outlets immediately.
- Enable or disable the Manual button on the unit.

```
sPDUMasterConfigMSPTableSize
{sPDUMasterConfigMSPTable}
  [sPDUMasterConfigMSPEntry]
   sPDUMasterConfigMSPindex
   sPDUMasterConfigMSPName
   sPDUMasterConfigMSPPowerOnTimeDelay
   sPDUMasterConfigMSPManualButton
```

88

## View Status about a MasterSwitch Plus Unit

Use the **[sPDUMasterStatusMSP]** OIDs to view the name of any MasterSwitch Plus unit accessible at this IP address and the number of controllable outlets at that unit.

sPDUMasterStatusMSPTableSize
{sPDUMasterStatusMSPTable}
 [sPDUMasterStatusMSPEntry]
 sPDUMasterStatusMSPIndex
 sPDUMasterStatusMSPName
 sPDUMasterStatusMSPOutletCount

## **Control and Configure Outlets of a Unit**

#### Control individual outlets of a MasterSwitch Plus unit

Use the **[sPDUOutletControlMSP]** tabled OIDs to control an outlet identified by the MasterSwitch Plus unit name, outlet name, and outlet number in any of the following ways:

- View or immediately change the outlet state (on or off).
- Immediately restart the outlet.
- Turn on the outlet after its power-on delay, with an option to ignore the battery capacity threshold.
- After the device running PowerChute confirms shutdown, do either of the following:
- Graceful Restart: Turn the outlet off after its power-off delay, and turn it on after its restart duration time.
- Graceful Shutdown: Turn the outlet off after its power-off delay, and turn it on after its power-on and restart delays.

{sPDUOutletControlMSPTable}
[sPDUOutletControlMSPEntry]
sPDUOutletControlMSPIndex
sPDUOutletControlMSPName
sPDUOutletControlMSPOutletIndex

- sPDUOutletControlMSPOutletName
- sPDUOutletControlMSPOutletCommand

#### Configure individual outlets of a MasterSwitch Plus unit

Use the **[sPDUOutletConfigMSPall]** tabled OIDs to configure values for individual outlets:

- Display the name of the MasterSwitch Plus unit and the number of the outlet to configure.
- Define the name of the outlet.
- Set the mode for the outlet as either graceful shutdown mode or annunciator control mode. In annunciator control mode, the outlet configuration options are "immediate on" and "immediate off" only. The purpose of annunciator control mode is to respond to environmental alarms.

#### See the [sPDUOutConfigMSPgs] OIDs in "Configure outlet parameters for graceful shutdown mode" on

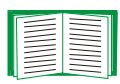

page 92 for options you can set for graceful shutdown mode.

See the [sPDUOutConfigMSPannun] OIDs in "Configure outlet parameters for annunciator mode" on page 96 for options you can set for annunciator mode.

```
{sPDUOutletConfigMSPallTable}
[sPDUOutletConfigMSPallEntry]
sPDUOutletConfigMSPallIndex
sPDUOutletConfigMSPallOutletIndex
sPDUOutletConfigMSPallOutletName
sPDUOutletConfigMSPallOutletCtrlMode
```

ase m Information <u>Management</u> **Configure outlet parameters for graceful shutdown mode.** Use the **[sPDUOutletConfigMSPgs]** tabled OIDs to configure individual outlets in relation to graceful shutdown mode:

- Display the MasterSwitch Plus unit number and name and the outlet number and name of the outlet to configure.
- Display the outlet control mode to confirm that the mode of the outlet is set to graceful shutdown.
- Configure how the outlet will behave during a graceful shutdown sequence:
  - Define whether it will turn off.
  - If it will turn off, define which conditions will initiate the turn-off, and configure values for those conditions where appropriate:
    - Confirmation from its device.
    - A specified amount of remaining battery runtime.
    - A low-battery warning.
    - A specified power-off delay.
    - A multiplier value that enables "load shedding" as uninterruptible power supply battery runtime decreases. Load-shedding turns outlets off in stages, so that power is maintained to your most important equipment for as long as possible. See "Example of a load-shedding configuration" on page 93.
  - Define whether it will turn on when input power is restored.
  - If it will turn on, define what conditions will imitate the turn-on, and configure values for those conditions:
    - A specified power-on delay.
    - A specified battery capacity.
- Define the restart duration time that the outlet will wait after turning off during a graceful restart sequence before turning on again.

{sPDUOutletConfigMSPgsTable} [sPDUOutletConfigMSPgsEntry] sPDUOutletConfigMSPgsIndex sPDUOutletConfigMSPgsName sPDUOutletConfigMSPgsOutletIndex sPDUOutletConfigMSPgsOutletName sPDUOutletConfigMSPgsOutletCtrlMode sPDUOutletConfigMSPgsDeviceConfirm sPDUOutletConfigMSPgsLowBattWarning sPDUOutletConfigMSPgsLowBattMult sPDUOutletConfigMSPgsLowBattMult sPDUOutletConfigMSPgsRestartDelay sPDUOutletConfigMSPgsPowerOnDelay sPDUOutletConfigMSPgsPowerOffDelay sPDUOutletConfigMSPgsBattCapThresh sPDUOutletConfigMSPgsRebootDuration

**Example of a load-shedding configuration.** You can configure the eight outlets of the MasterSwitch Plus unit to turn off in up to seven stages during a power outage so that devices attached to those outlets shut down in an ordered sequence based on the importance you assign to them. Such *load-shedding* allows you to extend uninterruptible power supply runtime to more important equipment by eliminating less significant equipment in stages from the uninterruptible power supply load as a power outage continues to reduce available battery runtime.

In the table on the next page, which shows a sample load-shedding configuration, the following OID values are referenced:

- Low Battery Warning is the value of the sPDUOutletConfigMSPgsLowBattWarning OID.
- Low Battery Multiplier is the value of the sPDUOutletConfigMSPgsLowBattMult OID.

IBM.

| Uninterruptible Power<br>Supply Parameters |                           |               | MasterSwitch Plus Unit Parameters |                                                                                   |                                   |                                                                                              |
|--------------------------------------------|---------------------------|---------------|-----------------------------------|-----------------------------------------------------------------------------------|-----------------------------------|----------------------------------------------------------------------------------------------|
| Low<br>Battery<br>Signal<br>Time           | Runtime<br>Remain-<br>ing | State         | Out-<br>let                       | Low Battery Warning                                                               | Low<br>Battery<br>Multi-<br>plier | Low Battery<br>Multiplier x<br>uninterruptible<br>power supply Low<br>Battery Signal<br>Time |
| 25<br>minutes                              | 60<br>minutes             | On<br>battery | 1                                 | 60 six-second intervals                                                           | 7                                 | 7 x 25 = 175<br>minutes                                                                      |
|                                            |                           |               |                                   | (60 x 6 seconds = 6<br>minutes)                                                   |                                   |                                                                                              |
|                                            |                           |               | 2                                 | 60 six-second intervals                                                           | 6                                 | 6 x 25 = 150<br>minutes                                                                      |
|                                            |                           |               |                                   | (60 x 6 seconds = 6<br>minutes)                                                   |                                   |                                                                                              |
|                                            |                           |               | 3                                 | 120 six-second intervals                                                          | 2                                 | 2 x 25 = 50<br>minutes                                                                       |
|                                            |                           |               |                                   | (120 x 6 seconds = 12<br>minutes)                                                 |                                   |                                                                                              |
|                                            |                           |               | 4                                 | 70 six-second intervals                                                           | 2                                 | 2 x 25 = 50<br>minutes                                                                       |
|                                            |                           |               |                                   | (70 x 6 seconds = 7<br>minutes)                                                   |                                   |                                                                                              |
|                                            |                           |               | 5                                 | <ul> <li>-1: (Turn off the outlet<br/>based on runtime<br/>remaining.)</li> </ul> | 3                                 | 3 x 25 = 75<br>minutes                                                                       |
|                                            |                           |               | 6                                 | -1: (Turn off the outlet based on runtime remaining.)                             | 2                                 | 2 x 25 = 50<br>minutes                                                                       |
|                                            |                           |               | 7                                 | -1: (Turn off the outlet based on runtime remaining.)                             | 1                                 | 1 x 25 = 25<br>minutes                                                                       |
|                                            |                           |               | 8                                 | -2: (Do not turn off the outlet.)                                                 | 3                                 | 3 x 25 = 75<br>minutes                                                                       |

If the Low Battery Signal Time of the uninterruptible power supply is set to 25 minutes, and the uninterruptible power supply switches to battery operation with 60 minutes of Runtime Remaining, the outlets will turn off as follows:

- Outlet 1 will begin its turn-off sequence immediately, without waiting the 6-minute Low Battery Warning period, because the Runtime Remaining of 60 minutes is already less than 175 minutes (Low Battery Multiplier x the Low Battery Signal Time of the uninterruptible power supply).
- Outlet 2 will begin its turn-off sequence immediately, without waiting the 6-minute Low Battery Warning period, because the Runtime Remaining of 60 minutes is already less than 150 minutes (Low Battery Multiplier x the Low Battery Signal Time of the uninterruptible power supply).
- Outlet 3 will begin its turn-off sequence after 10 minutes, when the Runtime Remaining is depleted to less than 50 minutes (Low Battery Multiplier x the Low Battery Signal Time of the uninterruptible power supply). The full 12-minute Low Battery Warning period will not yet have expired.
- Outlet 4 will begin its turn-off sequence when the 7-minute Low Battery Warning period expires, instead of waiting until after 10 minutes when the Runtime Remaining would be depleted to less than 50 minutes (Low Battery Multiplier x the Low Battery Signal Time of the uninterruptible power supply).
- Outlet 5 will begin its turn-off sequence immediately because the 60-minute Runtime Remaining is already less than 75 minutes (Low Battery Multiplier x the Low Battery Signal Time of the uninterruptible power supply).
- Outlet 6 will begin its turn-off sequence after 10 minutes, when the Runtime Remaining is depleted to less than 50 minutes (Low Battery

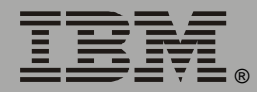

Base Information 

IBM.

Multiplier x the Low Battery Signal Time of the uninterruptible power supply).

- Outlet 7 will begin its turn-off sequence after 35 minutes, when the Runtime Remaining is depleted to less than 25 minutes (Low Battery Multiplier x the Low Battery Signal Time of the uninterruptible power supply).
- Outlet 8 will remain on because the value defined for the Low Battery Warning indicates that the outlet should not turn off. The 75 minutes (Low Battery Multiplier x the uninterruptible power supply Low Battery Signal Time) is ignored.

## **Configure outlet parameters for annunciator mode.** Use the **[sPDUOutConfigMSPannun]** tabled OIDs to configure individual outlets in relation to annunciator mode:

- Display the MasterSwitch Plus unit number and name and the outlet number and name of the outlet to configure.
- Display the outlet control mode to confirm that the mode of the outlet is set to annunciator.
- Define the initial (default) state of the outlet as either on or off.
- Define the time in seconds that an alarm from an Environmental Monitor must continue before it causes an alarm condition, if the environmental alarm is enabled.

{sPDUOutletConfigMSPannunTable}
[sPDUOutletConfigMSPannunEntry]
sPDUOutletConfigMSPannunIndex
sPDUOutletConfigMSPannunOutletIndex
sPDUOutletConfigMSPannunOutletName
sPDUOutletConfigMSPannunOutletCtrlMode
sPDUOutletConfigMSPannunInitialState
sPDUOutletConfigMSPannunAlarmActionDly

ase m Information ement Vanag

**Configure outlets to respond to an environmental alarm.** Use the **[sPDUOutConfigMSPmups]** tabled OIDs to configure individual outlets to begin their turn-off sequence in response to alarm conditions from the Environmental Monitor or to ignore those alarm conditions:

- Display the MasterSwitch Plus unit number and name and the outlet number and name of the outlet to configure.
- For this outlet, enable or disable any of the alarms for the zone (1, 2, 3, or 4) that the Environmental Monitor is monitoring.
- Disable the low or high humidity or temperature alarms for probe 1 or 2.

{sPDUOutletConfigMSPmupsTable} [sPDUOutletConfigMSPmupsEntry] sPDUOutletConfigMSPmupsIndex sPDUOutletConfigMSPmupsName sPDUOutletConfigMSPmupsOutletIndex sPDUOutletConfigMSPmupsOutletName sPDUOutletConfigMSPmupsZone1 sPDUOutletConfigMSPmupsZone2 sPDUOutletConfigMSPmupsZone3 sPDUOutletConfigMSPmupsZone4 sPDUOutletConfigMSPmupsP1LowHum sPDUOutletConfigMSPmupsP1HiHum sPDUOutletConfigMSPmupsP1LowTemp sPDUOutletConfigMSPmupsP1HiTemp sPDUOutletConfigMSPmupsP2LowHum sPDUOutletConfigMSPmupsP2HiHum sPDUOutletConfigMSPmupsP2LowTemp sPDUOutletConfigMSPmupsP2HiTemp

## View the Status of MasterSwitch Plus Outlets

Use the **[sPDUOutletStatusMSP]** tabled OIDs to view the status of any outlet of a MasterSwitch Plus unit:

- Display the number and name of the MasterSwitch Plus unit and the number and name of the outlet.
- View the current state (on or off) and the configured control mode (graceful shutdown or annunciator) of the outlet.
- View the status of commands (whether commands are pending) for the outlet.

```
{sPDUOutletStatusMSPTable}
[sPDUOutletStatusMSPEntry]
sPDUOutletStatusMSPIndex
sPDUOutletStatusMSPName
sPDUOutletStatusMSPOutletIndex
sPDUOutletStatusMSPOutletName
sPDUOutletStatusMSPOutletState
sPDUOutletStatusMSPOutletState
sPDUOutletStatusMSPCommandPending
sPDUOutletStatusMSPOutletCtrlMode
```

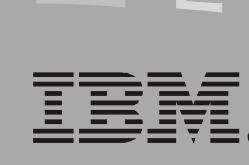

ase

m

rmat

nto

ement

D

ana

## Manage a Rack PDU

#### Locate the OIDs

To locate the OIDs to monitor, configure, and control a rack power distribution unit (PDU), use your MIB browser to select, in order, the following OID categories:

- [apc]
- [products]
- [hardware]
- [rpdu]
- Any of the following sub-categories:
- [rPDUIdent]
- [rPDULoad]
- [rPDUOutlet]
- [rPDUPowerSupply]

Base

#### Name the PDU and View Identification Parameters

Use the **[rPDUIdent]** OIDs to define a name for the rack PDU and view its hardware and firmware revision, date of manufacture, model number, and serial number. All of these parameters are set at the factory or in the firmware and cannot be changed.

rPDUIdentName rPDUIdentHardwareRev rPDUIdentFirmwareRev rPDUIdentDateOfManufacture rPDUIdentModelNumber sPDUIdentSerialNumberMSP

#### **View Rated Power and Number of Phases**

Use the **[rPDULoadDevice]** OIDs to view, for this rack PDU, the maximum rated power that each phase can provide and the number of phases available.

rPDULoadDevMaxPhaseLoad rPDULoadDevNumPhases

## ase m rmati nto ement anag

## View and Configure Load Thresholds by Phase

Use the **[rPDULoadConfig]** tabled OIDs to view and configure the lowload, overload warning (near-overload), and overload thresholds for each phase of the rack PDU.

```
{rPDULoadConfigTable}
[rPDULoadConfigEntry]
    rPDULoadConfigIndex
    rPDULoadConfigLowLoadThreshold
    rPDULoadConfigNearOverloadThreshold
    rPDULoadConfigOverloadThreshold
```

#### View the Load Status of Each Phase

Use the **[rPDULoadStatus]** tabled OIDs to view the load of each phase of the rack PDU and whether that load is normal or is in violation of the low-load, near-overload, or overload threshold.

A trap is generated if the load is at or below the low-load threshold, is at or above the overload threshold, or returns to normal after either of those conditions.

```
{rPDULoadStatusTable}
[rPDULoadStatusEntry]
    rPDULoadStatusIndex
    rPDULoadStatusPhaseLoad
    rPDULoadStatusPhaseLoadState
```

## **Control Outlets of a Rack PDU**

#### Control power to all the outlets

Use the **[rPDUOutletDevice]** OIDs to view the number of controllable outlets at this rack PDU and control the outlets in any of the following ways:

- Immediately apply power to all outlets, remove power from all outlets, or restart all outlets.
- Apply power to each outlet after its power-on delay, or remove power from each outlet after its power-off delay.
- First turn off each outlet after its power-off delay, and then restart each outlet after the largest restart duration specified for an outlet and after the power-on delay of each outlet.
- Cancel all pending commands to outlets.
- After power is applied to the rack PDU, apply power to the outlets after a specified cold-start delay, immediately, or never. (A *cold-start* delay is the time that the PDU waits before applying power to its outlets when it is started from a completely off condition, not with only its outlets turned off.)

rPDUOutletDevCommand rPDUOutletDevColdstartDelay rPDUOutletDevNumCntrlOutlets
#### Control individual outlets by phase

Use the **[rPDUOutletControl]** tabled OIDs to identify an outlet by its name and the phase or phases with which it is associated, display the current state of the outlet, and control the outlet in any of the following ways:

- Immediately apply power to the outlet, remove power from the outlet, or restart the outlet.
- Apply power to the outlet after its power-on delay, or remove power from the outlet after its power-off delay.
- First turn off each outlet after its power-off delay, and then restart the outlet after its restart duration and its power-on delay.
- Cancel all pending commands to the outlet.

```
{rPDUOutletControlTable}
[rPDUOutletControlEntry]
    rPDUOutletControlIndex
    rPDUOutletControlOutletName
    rPDUOutletControlOutletPhase
    rPDUOutletControlOutletCommand
```

## **Configure Outlets**

#### Set outlets by phase to correct or prevent overload

Use the **[rPDUOutletPhase]** tabled OIDs to configure, for a specified phase, whether to allow power to be supplied on request to additional outlets in response to either a near-overload condition or an overload condition, neither condition, or both conditions.

```
{rPDUOutletPhaseTable}
 [rPDUOutletPhaseEntry]
    rPDUOutletPhaseIndex
    rPDUOutletPhaseOverloadRestriction
```

#### Configure the delays for outlet actions

Use the [rPDUOutletConfig] tabled OIDs to do the following:

- Identify an outlet by the phase or phases with which it is associated and by an outlet name that you can define here.
- Configure the power-on delay, power-off delay, and restart duration of the outlet.

```
{rPDUOutletConfigTable}
```

```
[rPDUOutletConfigEntry]
```

rPDUOutletConfigIndex

- rPDUOutletConfigOutletName
- rPDUOutletConfigOutletPhase
- rPDUOutletConfigPowerOnTime
- rPDUOutletConfigPowerOffTime
- rPDURebootDuration

## View Status of an Outlet and Power Supply

#### View the status of an outlet

Use the **[rPDUOutletStatus]** tabled OIDs to view the name of an outlet, the phase or phases with which the outlet is associated, the state of the outlet (on or off), and whether any command is pending for the outlet.

```
{rPDUOutletStatusTable}
 [rPDUOutletStatusEntry]
    rPDUOutletStatusIndex
    rPDUOutletStatusOutletName
    rPDUOutletStatusOutletPhase
    rPDUOutletStatusOutletState
    rPDUOutletStatusCommandPending
```

#### View the status of either power supply

Use the **[rPDUPowerSupplyDevice]** OIDs to view whether Power Supply 1 or Power Supply 2 is functioning properly.

rPDUPowerSupply1Status rPDUPowerSupply2Status

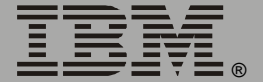

# Manage an Automatic Transfer Switch

## Locate the OIDs

To locate the OIDs to monitor, configure, and control an Automatic Transfer Switch (ATS), use your MIB browser to select, in order, the following OID categories:

- [apc]
- [products]
- [hardware]
- [automaticTransferSwitch]
- Any of the following sub-categories:
- [atsldent]
- [atsCalibration]
- [atsControl]
- [atsConfig]
- [atsStatus]
- [atsStatusinput]
- [atsStatusOuput]

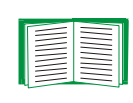

To manage the embedded Network Management Card of the Automatic Transfer Switch, see **"Manage Agents and Management Cards" on page 8**.

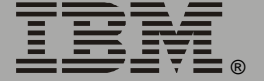

## **View Identification Parameters of the ATS**

Use the **[atsIdent]** tabled OIDs to view the following information about the Automatic Transfer Switch:

- Its hardware and firmware revisions.
- The release date of its current firmware.
- Its date of manufacture, model number, and serial number.
- The RMS utility voltage in volts.
- The frequency of its input power frequency in Hz.

The first six OIDs are set at the factory or in the firmware.

atsIdentHardwareRev atsIdentFirmwareRev atsIdentFirmwareDate atsIdentDateOfManufacture atsIdentModelNumber sPDUIdentSerialNumberMSP atsIdentNominalLineVoltage atsIdentNominalLineFrequency

109

#### View I/O Data, Power Supply Voltages, and Calibration Factors

Use the [atsCalibration] OIDs to view the following:

- The number of inputs, the number of phases per input, and, for each phase of each input, the line voltage calibration factor.
- The number of supported power supply voltages (24 V, 12 V, and 5 V), and for each power supply voltage, the type and calibration factor.
- The number of output lines for this device, the number of output phases for this device, and, for each phase, a description of each calibration factor (one for each output phase and one for neutral) and the output calibration factor in amps.

#### All calibration factors are set at the factory.

```
{atsCalibrationInputTable}
  [atsCalibrationInputPhaseEntry]
     atsCalibrationInputTableIndex
     atsCalibrationInputPhaseTableIndex
     atsLineVoltageCalibrationFactor
     atsCalibrationPowerSupplyVoltages
{atsCalibrationPowerSupplyVoltageTable}
  [atsCalibrationPowerSupplyVoltageEntry]
     atsCalibrationPowerSupplyVoltageTableIndex
     atsCalibrationPowerSupplyVoltage
     atsPowerSupplyVoltageCalibrationFactor
atsCalibrationNumOutputs
atsCalibrationNumOutputPhases
{atsCalibrationOutputTable}
  [atsCalibrationOutputEntry]
     atsCalibrationOutputTableIndex
     atsCalibrationOutputPhasesTableIndex
     atsOutputCurrentCalibrationFactor
```

#### **Reset the ATS and Clear Its Alarms**

Use the **[atsControl]** OIDs to reset the Automatic Transfer Switch when power is applied and to clear its alarms.

atsControlResetATS atsControlClearAllAlarms

## **Configure the ATS**

Use the **[atsConfig]** OIDs to name the Automatic Transfer Switch and configure the following:

- Set the preferred source of power.
- Disable the capability to set source preference from the front panel. (To re-enable the front panel, you must use the serial interface of the ATS.)
- Configure a wide, medium, or narrow range for acceptable voltage. The ATS switches to the alternative source of power when voltage is outside the selected range.
- Configure high or low sensitivity to frequent, small line voltage changes.
- Set the over-current alarm threshold.
- Reset the ATS to its default values.

```
atsConfigProductName
atsConfigPreferredSource
atsConfigFrontPanelLockout
atsConfigVoltageSensitivity
atsConfigTransferVoltageRange
atsConfigCurrentLimit
atsConfigResetValues
```

#### View the Status of the ATS

Use the **[atsStatus]** OIDs to reset to defaults all maximum and minimum ATS values for input voltage, input power, and output current recorded since the last time they were read or reset by this OID, and to view the following:

- The state of the communication of the ATS on the network (established, never established, or lost).
- The selected source of power, and whether both sources are available.
- Any violation of the output current threshold. (If the ATS exceeds the threshold, it cannot switch to the alternative power source.)
- The status of the 5 V and 24 V power supplies. A power supply has failed when it is not operating correctly and cannot be reconfigured through the internal **Configuration** menu.

atsStatusCommStatus atsStatusSelectedSource atsStatusRedundancyState atsStatusOverCurrentState atsStatus5VPowerSupply atsStatus24VPowerSupply atsStatusResetMaxMinValues

## Name and View the Status of Input Feeds

Use the **[atsStatusInput]** OIDs to name each input feed and to view the following information about the input feeds:

- The number of input feeds.
- For each input feed, the number of phases, voltage orientation (single-phase, split phase, 3-phase phase-to-neutral, 3-phase phase-to-phase, or unknown), frequency, and type.
- For each phase of each input feed, the input voltage, current, and power, and the minimum and maximum values for input voltage, current, and power since they were last reset by the atsStatusResetMaxMinValues OID.

```
atsNumInputs
{atsInputTable}
  [atsInputEntry]
     atsInputTableIndex
     atsNumInputPhases
     atsInputVoltageOrientation
     atsInputFrequency
     atsInputType
     atsInputName
{atsInputPhaseTable}
  [atsInputPhaseEntry]
     atsInputPhaseTableIndex
     atsInputPhaseIndex
     atsInputVoltage
     atsInputMaxVoltage
     atsInputMinVoltage
     atsInputCurrent
     atsInputMaxCurrent
     atsInputMinCurrent
     atsInputPower
     atsInputMaxPower
     atsInputMinPower
```

## Name and View the Status of Output Feeds

Use the **[atsStatusOutput]** OIDs to name each output feed and to view the following information about the output feeds:

- The number of output feeds and the number of phases for each.
- The description of each output phase used in this device and one for neutral.
- For each output feed, the number of phases, voltage orientation (single-phase, split phase, 3-phase phase-to-neutral, 3-phase phase-to-phase, or unknown), and frequency.
- For each phase of each output feed:
- The output voltage.
- The output current drawn by the load, and the output power.
- The percentage of the ATS output capacity and the percentage of the ATS load capacity presently being used, both measured at a redundancy of (n + x).
- Minimum and maximum values for output current, output power, percentage of output capacity, and percentage of output load since they were last reset by the atsStatusResetMaxMinValues OID.

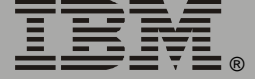

a se m 0 eme anad atsNumOutputs {atsOutputTable} [atsOutputEntry] atsOutputTableIndex atsNumOutputPhases atsOutputVoltageOrientation atsOutputFrequency {atsOutputPhaseTable} [atsOutputPhaseEntry] atsOutputPhaseTableIndex atsOutputPhaseIndex atsOutputVoltage atsOutputCurrent atsOutputMaxCurrent atsOutputMinCurrent atsOutputLoad atsOutputMaxLoad atsOutputMinLoad atsOutputPercentLoad atsOutputMaxPercentLoad atsOutputMinPercentLoad atsOutputPower atsOutputMaxPower atsOutputMinPower atsOutputPercentPower atsOutputMaxPercentPower atsOutputMinPercentPower

# Manage a NetworkAIR<sup>®</sup> FM System

## Locate the OIDs

In a MIB browser, select, in order, these OID categories to locate the OIDs to manage a NetworkAIR FM System through its Network Management Card:

- [apc]
- [products]
- [hardware]
- [airConditioners]
- [airFM]
- Either of the following subcategories:
  - [airFMIdent]
  - [airFMStatus]

#### **View Identification Parameters**

Use the **[airFMIdent]** OIDs to view, for each NetworkAIR FM Module, the hardware and firmware revision, date of manufacture, model number, and serial number that uniquely identifies the unit. All parameters are set at the factory or in the firmware and cannot be changed.

```
airFMIdentName
airFMIdentTableSize
{airFMIdentTable}
[airFMIdentTableEntry]
    airFMIdentModuleIndex
    airFMIdentModuleModelNumber
    airFMIdentModuleDateOfMfg
    airFMIdentModuleSerialNumber
    airFMIdentModuleFirmwareRev
    airFMIdentModuleHardwareRev
```

## View Status of the System and Modules

Use the **airFMStatus** OIDs to view the following information:

- Whether the NetworkAIR FM System is on or off.
- The average temperature and humidity of returned air for the Modules in the System.
- The System action air temperature and humidity.
- The highest air temperature reading from the remote sensors connected to this System, and the lowest air temperature reading from the remote sensors connected to this System.
- The average air temperature and humidity of the remote sensors connected to the System.
- The state (enabled or disabled) of the cooling, reheating, humidifying, and dehumidifying functions of the System.
- Information for each Module:
  - The output capacity in kilowatts.
  - The current temperature and humidity of supplied air (to the room).
  - The current temperature and humidity of returned air (from the room).

For each type of temperature status, the OID you use determines whether the temperature is reported in Fahrenheit or Celsius.

a se m Informat ement lanad

airFMStatusSystemOn airFMStatusSystemAverageRetTempC airFMStatusSystemAverageRetTempF airFMStatusSystemAverageRetHum airFMStatusSystemActionTempC airFMStatusSystemActionTempF airFMStatusSystemActionHum airFMStatusSystemRemoteHighTempC airFMStatusSystemRemoteHighTempF airFMStatusSystemRemoteAvgTempC airFMStatusSystemRemoteAvgTempF airFMStatusSystemRemoteAvgHum airFMStatusSystemRemoteLowTempC airFMStatusSystemRemoteLowTempF airFMStatusSystemCoolingEnabled airFMStatusSystemReheatingEnabled airFMStatusSystemHumidifyEnabled airFMStatusSystemDehumidifyEnabled airFMStatusModuleTableSize {airFMStatusModuleTable} [airFMStatusModuleEntry] airFMStatusModuleIndex airFMStatusModuleOutputCapacity airFMStatusModuleSupplyTempC airFMStatusModuleSupplyTempF airFMStatusModuleSupplyHum airFMStatusModuleReturnTempC airFMStatusModuleReturnTempF airFMStatusModuleReturnHum

# Manage a NetworkAIR<sup>®</sup> Portable Air Conditioner

## Locate the OIDs

In a MIB browser, select, in order, these OID categories to locate the OIDs to manage a NetworkAIR Portable Air Conditioner through its Network Management Card:

- [apc]
- [products]
- [hardware]
- [airConditioners]
- [airPA]
- Either of the following subcategories:
  - [airPAldent]
  - [airPAStatus]

#### **View Identification Parameters**

Use the **[airPAIdent]** OIDs to view the hardware and firmware revision, date of manufacture, model number, and serial number that uniquely identifies the NetworkAIR Portable Air Conditioner. All parameters are set at the factory or in the firmware and cannot be changed.

airPAIdentName airPAModelNumber airPADateOfManufacture airPASerialNumber airPAFirmwareRevision airPAHardwareRevision

## **View Status**

Use the **[airPAStatus]** OIDs to view the following information:

- Whether the system power of the NetworkAIR Air Conditioner is on or off.
- The present operating mode of the NetworkAIR Air Conditioner (off, venting, or cooling).
- The temperature setpoint of the NetworkAIR Air Conditioner.
- The speed setting of the blower (high or low).
- Whether the compressor, condenser fan, and condensate pump of the NetworkAIR Air Conditioner are on or off.
- The temperature of the supplied air.
- The temperature of the returned air.
- The remote temperature and humidity.

For each type of temperature status, the OID you use determines whether the temperature is reported in Fahrenheit or Celsius.

```
airPASystemPower
airPAOperatingMode
airPASetpoint
airPABlowerSpeed
airPACompressor
airPACondenserFan
airPACondensatePump
airPASupplyTempF
airPASupplyTempC
airPAReturnTempF
airPAReturnTempF
airPARemoteTempF
airPARemoteTempC
airPARemoteHumidity
```

## **PowerNet MIB Traps**

#### **Overview**

This section provides the following information about SNMP traps:

 It describes the PowerNet MIB traps that various APC hardware devices (including Management Cards) and a PowerNet Agent can send to a Network Management Station (NMS) to alert the NMS that a specific event has occurred.

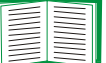

See "PowerNet MIB Trap Definitions" on page 127.

• It describes how to define which NMSs can receive those traps.

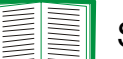

See "How to define trap receivers" on page 125.

No device can generate all traps, and no NMS can receive a trap until at least one of the four trap receiver definitions exists for the device. By default, all devices, Network Management Cards, and agents have no trap receivers defined.

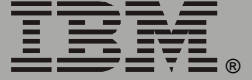

#### Trap severity levels

Each trap has one of the following severity levels:

- Severe: Alerts a trap receiver of an event that requires immediate corrective action.
- Warning: Alerts a trap receiver of an event that can adversely affect the operation of a device if the situation worsens.
- Informational: Alerts a trap receiver of an event that cannot adversely affect the operation a device.

#### How to define trap receivers

Each PowerNet agent, Network Management Card, or other hardware device can send traps to as many as four trap receivers.

In a MIB browser, select, in order, these OID categories to access the PowerNet MIB OIDs that you use to define a trap receiver:

- [apc]
- [apcmgmt]
- [mconfig]

| OID                                                              | Task                                                                                                    |
|------------------------------------------------------------------|----------------------------------------------------------------------------------------------------|
| mconfigNumTrapReceivers                                          | The number of NMSs to receive traps (always 4).                                                                                                    |
| <pre>{mconfigTrapReceiverTable} [mconfigTrapReceiverEntry]</pre> | A tabled set of OIDs to define parameters for each trap receiver:                                                                                              |
| trapIndex                                                        | • The trap receiver number (the read-only index to the trap receiver entry).                                                                                   |
| receiverAddr                                                     | • The IP address of the NMS. The default value, 0.0.0.0, prevents all NMSs from receiving traps.                                                               |
| communityString                                                  | <ul> <li>The password (community name) that a<br/>trap must use to be sent to this trap<br/>receiver.</li> </ul>                                               |
| severity                                                         | <ul> <li>The severity of traps to send to this NMS.<br/>Traps of this severity or greater are sent.<br/>See "Trap severity levels" on<br/>page 125:</li> </ul> |
|                                                                  | <ul> <li>informational (1)</li> </ul>                                                                                                    |
|                                                                  | • warning (2)                                                                                                    |
|                                                                  | • severe (3)                                                                                                    |
| acceptThisReceiver                                               | <ul> <li>Enables or disables sending traps to this<br/>NMS.</li> </ul>                                                                                         |
|                                                                  | • yes (1): Enable                                                                                                    |
|                                                                  | • no (2): Disable                                                                                                    |
| receiveTrapType                                                  | <ul> <li>The type of traps that this NMS will<br/>receive. You must use powernet (1) with<br/>a Network Management Card.</li> </ul>                            |

## **PowerNet MIB Trap Definitions**

| Тгар                                                          | Severity <sup>†</sup> | Number and Description                                                                                                    |  |
|---------------------------------------------------------------|-----------------------|----------------------------------------------------------------------------------------------------|--|
| communicationLost                                             | S                     | 1: The SNMP Agent of a Network<br>Management Card lost<br>communication with the<br>uninterruptible power supply.          |  |
| upsOverload                                                   | S                     | 2: The uninterruptible power supply sensed a load greater than the rated-load capacity.                                    |  |
| upsDiagnosticsFailed                                          | S                     | 3: The uninterruptible power supply failed a self-test.                                                                    |  |
| upsDischarged                                                 | S                     | 4: A low-battery condition exists;<br>runtime may not be sufficient if<br>input power fails.                               |  |
| upsOnBattery                                                  | W                     | 5: The uninterruptible power supply switched to battery power.                                                             |  |
| smartBoostOn                                                  | W                     | 6: The uninterruptible power supply enabled its Boost feature.                                                             |  |
| lowBattery                                                    | S                     | 7: The uninterruptible power supply<br>batteries will be exhausted soon if<br>power is not restored.                       |  |
| communicationEstablished                                      | I                     | 8: The SNMP agent of the Network<br>Management Card established<br>communication with the<br>uninterruptible power supply. |  |
| powerRestored                                                 | I                     | 9: Utility power restored.                                                                                                 |  |
| upsDiagnosticsPassed                                          | I                     | 10: The uninterruptible power supply passed a self-test.                                                                   |  |
| <b>† Severity:</b> S = Severe, W = Warning, I = Informational |                       |                                                                                                    |  |

| Тгар                                                          | Severity <sup>†</sup> | Number and Description                                                                                                    |  |
|---------------------------------------------------------------|-----------------------|----------------------------------------------------------------------------------------------------|--|
| returnFromLowBattery                                          | I                     | 11: The uninterruptible power supply returned from a low-battery condition.                                                                  |  |
| upsTurnedOff                                                  | W                     | 12: The uninterruptible power supply was turned off.                                                                                         |  |
| upsSleeping                                                   | W                     | 13: The uninterruptible power supply<br>turned off its outlets (entered sleep<br>mode) waiting for input power to be<br>restored.            |  |
| upsWokeUp                                                     | I                     | 14: Input power was restored and the<br>uninterruptible power supply exited<br>sleep mode.                                                   |  |
| upsRebootStarted                                              | W                     | 15: The uninterruptible power supply started a restart sequence.                                                                             |  |
| upsDipSwitchChanged                                           | W                     | 16: A DIP switch setting changed and could alter uninterruptible power supply performance.                                                   |  |
| upsBatteryNeedsReplacement                                    | S                     | 17: An uninterruptible power supply battery needs replacement.                                                                               |  |
| contactFault                                                  | S                     | 18: The Environmental Monitor contact <i>x</i> changed from its normal position.                                                             |  |
| contactFaultResolved                                          | I                     | 19: The Environmental Monitor contact<br><i>x</i> returned to its normal position.                                                           |  |
| hardwareFailureBypass                                         | S                     | 20: The uninterruptible power supply<br>(Matrix-UPS) switched to bypass<br>because of a hardware failure.                                    |  |
| softwareBypass                                                | W                     | 21: The uninterruptible power supply<br>(Matrix-UPS) was put on bypass by<br>software or by the uninterruptible<br>power supply front panel. |  |
| <b>† Severity:</b> S = Severe, W = Warning, I = Informational |                       |                                                                                                    |  |

| Тгар                                                          | Severity <sup>†</sup> | Number and Description                                                                                                    |  |
|---------------------------------------------------------------|-----------------------|----------------------------------------------------------------------------------------------------|--|
| switchedBypass                                                | W                     | 22: The uninterruptible power supply<br>(Matrix-UPS) was put on bypass by<br>the switch at the uninterruptible<br>power supply. |  |
| returnFromBypass                                              | I                     | 23: The uninterruptible power supply<br>(Matrix-UPS) returned from bypass<br>mode.                                              |  |
| bypassPowerSupplyFailure                                      | S                     | 24: The base module bypass power<br>supply of the uninterruptible power<br>supply (Matrix-UPS) needs repair.                    |  |
| baseFanFailure                                                | S                     | 25: The base module fan of the<br>uninterruptible power supply<br>(Matrix-UPS) needs repair.                                    |  |
| batteryPackCommLost                                           | S                     | 26: Communication with the external battery packs of the uninterruptible power supply was lost (Matrix-UPS or Smart-UPS XL).    |  |
| batteryPackCommEstablished                                    | I                     | 27: Communication with external<br>battery packs was regained<br>(Matrix-UPS or Smart-UPS XL).                                  |  |
| calibrationStart                                              | I                     | 28: A runtime calibration has started.                                                                                          |  |
| restartAgent                                                  | I                     | 29: The SNMP agent of the Network<br>Management Card is restarting as<br>commanded by the NMS.                                  |  |
| upsTurnedOn                                                   | I                     | 30: The uninterruptible power supply is turned on.                                                                              |  |
| smartTrimOn                                                   | W                     | 31: The uninterruptible power supply enabled its Trim feature.                                                                  |  |
| codeAuthenticationDone                                        | I                     | 32: Authentication of the TFTP agent file code image is done.                                                                   |  |
| <b>† Severity:</b> S = Severe, W = Warning, I = Informational |                       |                                                                                                    |  |

| Тгар                                                          | Severity <sup>†</sup> | Number and Description                                                                                                    |  |
|---------------------------------------------------------------|-----------------------|----------------------------------------------------------------------------------------------------|--|
| upsOverloadCleared                                            | I                     | 33: The uninterruptible power supply overload condition is corrected.                                                                             |  |
| smartBoostOff                                                 | I                     | 34: The uninterruptible power supply<br>(Smart-UPS) returned from using<br>its Boost feature.                                                     |  |
| smartAvrReducingOff                                           | Ι                     | 35: The uninterruptible power supply<br>(Matrix-UPS) returned from using<br>its Trim feature.                                                     |  |
| upsBatteryReplaced                                            | I                     | 36: A faulty battery was replaced.                                                                                                    |  |
| calibrationEnd                                                | I                     | 37: A runtime calibration ended.                                                                                                    |  |
| dischargeCleared                                              | I                     | 38: An uninterruptible power supply discharge condition ended.                                                                                    |  |
| gracefullShutdown                                             | I                     | 39: A graceful shutdown started.                                                                                                    |  |
| Not currently used.                                           | none                  | 40: Reserved for future use.                                                                                                    |  |
| outletOn                                                      | I                     | 41: The MasterSwitch outlet specified<br>by <b>sPDUOutletControlIndex</b> is<br>turned on, or if the value is 0, all<br>outlets are on.           |  |
| outletOff                                                     | I                     | 42: The MasterSwitch outlet specified<br>by <b>sPDUOutletControlIndex</b> is<br>turned off, or if that value is 0, all<br>outlets are off.        |  |
| outletReboot                                                  | I                     | 43: The MasterSwitch outlet specified<br>by <b>sPDUOutletControlIndex</b> was<br>restarted, or if that value is 0, all<br>outlets were restarted. |  |
| configChange                                                  | W                     | 44: The MasterSwitch SNMP configuration changed.                                                                                                  |  |
| <b>† Severity:</b> S = Severe, W = Warning, I = Informational |                       |                                                                                                    |  |

| Тгар                                                          | Severity <sup>†</sup> | Number and Description                                                                                                    |  |
|---------------------------------------------------------------|-----------------------|----------------------------------------------------------------------------------------------------|--|
| configChangeOutlet                                            | W                     | 45: The configuration of the<br>MasterSwitch outlet specified by<br><b>sPDUOutletConfigIndex</b><br>changed, or if that value is 0, the<br>master outlet configuration<br>changed. |  |
| accessViolationConsole                                        | W                     | 46: Three unsuccessful MasterSwitch console login attempts occurred.                                                                                                    |  |
| accessViolationHTTP                                           | W                     | 47: An unsuccessful MasterSwitch<br>HTTP login attempt occurred.                                                                                                    |  |
| passwordChange                                                | W                     | 48: The MasterSwitch console<br>password changed.                                                                                                    |  |
| badVoltage                                                    | W                     | 49: The uninterruptible power supply output voltage is not within the acceptable range.                                                                                            |  |
| badVoltageCleared                                             | I                     | 50: The uninterruptible power supply output voltage is again within the acceptable range.                                                                                          |  |
| chargerFailure                                                | W                     | 51: The uninterruptible power supply battery charger failed.                                                                                                    |  |
| chargerFailureCleared                                         | I                     | 52: The uninterruptible power supply battery charger returned to normal operation.                                                                                                 |  |
| batteryOverTemperature                                        | W                     | 53: The uninterruptible power supply battery temperature exceeded the temperature threshold.                                                                                       |  |
| batteryOverTemperatureCleared                                 | I                     | 54: The uninterruptible power supply<br>battery temperature no longer<br>exceeds the temperature<br>threshold.                                                                     |  |
| <b>† Severity:</b> S = Severe, W = Warning, I = Informational |                       |                                                                                                    |  |

| Тгар                                                          | Severity <sup>†</sup> | Number and Description                                                                   |  |
|---------------------------------------------------------------|-----------------------|------------------------------------------------------------------------------------------|--|
| smartRelayFault                                               | W                     | 55: The Boost or Trim relay failed.                                                      |  |
| smartRelayFaultCleared                                        | I                     | 56: The Boost or Trim relay failure is corrected.                                        |  |
| humidityThresholdViolation1                                   | W                     | 57: The Environmental Monitor<br>probe 1 humidity threshold was<br>violated.             |  |
| humidityThresholdViolationCleared1                            | I                     | 58: The Environmental Monitor<br>probe 1 humidity threshold is no<br>longer violated.    |  |
| TemperatureThresholdViolation1                                | W                     | 59: The Environmental Monitor<br>probe 1 temperature threshold was<br>violated.          |  |
| TemperatureThresholdViolationCleared1                         | I                     | 60: The Environmental Monitor<br>probe 1 temperature threshold is<br>no longer violated. |  |
| humidityThresholdViolation2                                   | W                     | 61: The Environmental Monitor<br>probe 2 humidity threshold was<br>violated.             |  |
| humidityThresholdViolationCleared2                            | I                     | 62: The Environmental Monitor<br>probe 2 humidity threshold is no<br>longer violated.    |  |
| TemperatureThresholdViolation2                                | W                     | 63: The Environmental Monitor<br>probe 2 temperature threshold was<br>violated.          |  |
| TemperatureThresholdViolationCleared2                         | I                     | 64: The Environmental Monitor<br>probe 2 temperature threshold is<br>no longer violated. |  |
| mupsCommunicationEstablished                                  | I                     | 65: Communication with the<br>Environmental Monitor is<br>established.                   |  |
| <b>† Severity:</b> S = Severe, W = Warning, I = Informational |                       |                                                                                          |  |

| Тгар                                                          | Severity <sup>†</sup> | Number and Description                                                                                 |  |
|---------------------------------------------------------------|-----------------------|----------------------------------------------------------------------------------------------------|--|
| mupsCommunicationLost                                         | W                     | 66: Communication with the<br>Environmental Monitor was lost.                                          |  |
| batteryIncrease                                               | I                     | 67: The number of Symmetra<br>uninterruptible power supply<br>batteries was increased.                 |  |
| batteryDecrease                                               | Ι                     | 68: The number of Symmetra<br>uninterruptible power supply<br>batteries was decreased.                 |  |
| powerModuleIncrease                                           | Ι                     | 69: The number of Symmetra<br>uninterruptible power supply power<br>modules was increased.             |  |
| powerModuleDecrease                                           | I                     | 70: The number of Symmetra<br>uninterruptible power supply power<br>modules was decreased.             |  |
| intelligenceModuleInserted                                    | Ι                     | 71: An intelligence module was<br>inserted into the Symmetra<br>uninterruptible power supply.          |  |
| intelligenceModuleRemoved                                     | I                     | 72: An intelligence module was<br>removed from the Symmetra<br>uninterruptible power supply.           |  |
| rintelligenceModuleInserted                                   | I                     | 73: A redundant intelligence module<br>was inserted into the Symmetra<br>uninterruptible power supply. |  |
| rintelligenceModuleRemoved                                    | I                     | 74: A redundant intelligence module<br>was removed from the Symmetra<br>uninterruptible power supply.  |  |
| extBatteryFrameIncrease                                       | I                     | 75: An external battery frame was<br>added to the Symmetra<br>uninterruptible power supply.            |  |
| <b>† Severity:</b> S = Severe, W = Warning, I = Informational |                       |                                                                                                    |  |

| Тгар                                                          | Severity <sup>†</sup> | Number and Description                                                                                                    |
|---------------------------------------------------------------|-----------------------|----------------------------------------------------------------------------------------------------|
| extBatteryFrameDecrease                                       | I                     | 76: An external battery frame was removed from the Symmetra uninterruptible power supply.                                                                                   |
| abnormalCondition                                             | S                     | 77: See <b>"Symmetra Uninterruptible</b><br><b>Power Supply Subtraps" on</b><br><b>page 165</b> for the subtraps that<br>identify which abnormal condition<br>has occurred. |
| abnormalConditionCleared                                      | I                     | 78: See <b>"Symmetra Uninterruptible</b><br><b>Power Supply Subtraps" on</b><br><b>page 165</b> for the subtraps that<br>identify which abnormal condition<br>is corrected. |
| deviceStatusChange                                            | I                     | 79: The status of the device being monitored has changed.                                                                                                    |
| noBatteries                                                   | W                     | 80: The uninterruptible power supply has no batteries attached.                                                                                                    |
| noBatteriesCleared                                            | I                     | 81: Batteries have been attached to the uninterruptible power supply.                                                                                                    |
| userAdded                                                     | I                     | 82: A new user was added.                                                                                                    |
| userDeleted                                                   | I                     | 83: A user was deleted.                                                                                                    |
| userModified                                                  | I                     | 84: A user's parameters were modified.                                                                                                    |
| msvmCommunicationEstablished                                  | I                     | 85: Communication with the <b>MasterSwitch VM</b> unit is established.                                                                                                    |
| msvmCommunicationLost                                         | S                     | 86: Communication with the<br>MasterSwitch VM unit was lost.                                                                                                    |
| <b>† Severity:</b> S = Severe, W = Warning, I = Informational |                       |                                                                                                    |

| Тгар                                                          | Severity <sup>†</sup> | Number and Description                                                      |  |
|---------------------------------------------------------------|-----------------------|-----------------------------------------------------------------------------|--|
| msvmOverload                                                  | S                     | 87: The MasterSwitch VM unit is near or at an overload condition.           |  |
| msvmOverloadCleared                                           | I                     | 88: The overload condition on the<br>MasterSwitch VM unit is corrected.     |  |
| msvmOutletOn                                                  | I                     | 89: An outlet on the MasterSwitch VM unit turned on.                        |  |
| msvmOutletOff                                                 | I                     | 90: An outlet on the MasterSwitch VM unit turned off.                       |  |
| msvmDeviceConfigChange                                        | I                     | 91: A device configuration change was made on the MasterSwitch VM unit.     |  |
| msvmOutletConfigChange                                        | I                     | 92: An outlet configuration change was made on the MasterSwitch VM unit.    |  |
| msvmLowLoad                                                   | I                     | 93: The MasterSwitch VM unit has violated the low load threshold.           |  |
| msvmLowLoadCleared                                            | I                     | 94: The low-load condition on the<br>MasterSwitch VM unit is corrected.     |  |
| msvmNearOverload                                              | S                     | 95: The MasterSwitch VM unit is near or at an overload condition.           |  |
| msvmNearOverloadCleared                                       | I                     | 96: The overload condition on the MasterSwitch VM unit is corrected.        |  |
| msvmPowerSupplyStatusChange                                   | I                     | 97: The status of the power supply on the MasterSwitch VM unit has changed. |  |
| mspCommunicationEstablished                                   | I                     | 98: Communication with the<br>MasterSwitch Plus unit is<br>established.     |  |
| <b>† Severity:</b> S = Severe, W = Warning, I = Informational |                       |                                                                             |  |

| Тгар                                                          | Severity <sup>†</sup> | Number and Description                                                                                                    |
|---------------------------------------------------------------|-----------------------|----------------------------------------------------------------------------------------------------|
| mspCommunicationLost                                          | I                     | 99: Communication with the<br>MasterSwitch Plus unit was lost.                                                                                                    |
| mspOutletOn                                                   | I                     | 100: An outlet on the MasterSwitch<br>Plus unit turned on.                                                                                                    |
| mspOutletOff                                                  | I                     | 101: An outlet on the MasterSwitch<br>Plus unit turned off.                                                                                                    |
| mspDeviceConfigChange                                         | Ι                     | 102: A device configuration change<br>was made on the MasterSwitch<br>Plus unit.                                                                                                    |
| mspOutletConfigChange                                         | I                     | 103: An outlet configuration change<br>was made on the MasterSwitch<br>Plus unit.                                                                                                    |
| rsSourceSwitched                                              | Ι                     | <ul> <li>104: The Redundant Switch has<br/>switched its source. Variables: <ol> <li>The current source: 0 for A;</li> <li>for B.</li> </ol> </li> <li>2. The 32-character name of the<br/>source.</li> <li>An integer indicating the<br/>cause of the transfer: <ol> <li>0: no transfers recorded</li> <li>1: user action or preferred<br/>switching</li> <li>3: line notch or spike</li> <li>5: low line voltage</li> <li>7: high line voltage</li> <li>9: frequency out of range</li> </ol> </li> <li>4. A character string describing<br/>the transfer cause.</li> </ul> |
| <b>† Severity:</b> S = Severe, W = Warning, I = Informational |                       |                                                                                                    |

| Тгар                                                | Severity <sup>†</sup> | Number and Description                                                                                                    |
|-----------------------------------------------------|-----------------------|----------------------------------------------------------------------------------------------------|
| rsLostRedundancy                                    | S                     | <ul> <li>105: The Redundant Switch lost redundancy. Variables:</li> <li>1. The unavailable source: 0 for A; 1 for B.</li> <li>2. The 32-character name of the unavailable source.</li> </ul>                                    |
| rsRedundancyRestored                                | I                     | <ul> <li>106: Redundancy is restored to the<br/>Redundant Switch. Variables:</li> <li>1. The source to which power<br/>was restored: 0 for A; 1 for B.</li> <li>2. The 32-character name of the<br/>restored source.</li> </ul> |
| rsConfigChange                                      | I                     | 107: A configuration change was made on a Redundant Switch.                                                                                                    |
| rsCommunicationEstablished                          | I                     | 108: Communication with the Redundant Switch is established.                                                                                                    |
| rsCommunicationLost                                 | S                     | 109: Communication with the<br>Redundant Switch was lost.                                                                                                    |
| Traps 110 through 120 are for DC-pov<br>DC systems. | wered systems. Se     | e the <i>MIB Reference Guide</i> (990-1375) for                                                                                                    |
| logicPowerSuppliesIncreased                         | I                     | 121: The number of system power supplies increased at the uninterruptible power supply.                                                                                                    |
| logicPowerSuppliesDecreased                         | I                     | 122: The number of system power supplies decreased at the uninterruptible power supply.                                                                                                    |
| externalSwitchGearClosed                            | I                     | 123: The identified external switch gear at the uninterruptible power supply is closed.                                                                                                    |
| † Severity: S = Severe, W = Warr                    | ning, I = Information | hal                                                                                                    |

| Тгар                                                          | Severity <sup>†</sup> | Number and Description                                                                      |  |
|---------------------------------------------------------------|-----------------------|---------------------------------------------------------------------------------------------|--|
| externalSwitchGearOpened                                      | Ι                     | 124: The identified external switch gear at the uninterruptible power supply is open.       |  |
| generalDeviceEvent                                            | Ι                     | 125: The identified general event<br>occurred at the uninterruptible<br>power supply.       |  |
| atsSourceSwitched                                             | Ι                     | 126: The Automatic Transfer Switch has switched source.                                     |  |
| atsLostRedundancy                                             | S                     | 127: The Automatic Transfer Switch lost redundancy.                                         |  |
| atsRedundancyRestored                                         | Ι                     | 128: Redundancy was restored to the<br>Automatic Transfer Switch.                           |  |
| atsConfigChange                                               | I                     | 129: A configuration change was made<br>on the Automatic Transfer Switch.                   |  |
| atsCommunicationEstablished                                   | Ι                     | 130: Communication with the<br>Automatic Transfer Switch is<br>established.                 |  |
| atsCommunicationLost                                          | S                     | 131: Communication with the<br>Automatic Transfer Switch was<br>lost.                       |  |
| atsOverCurrent                                                | S                     | 132: The output current of the<br>Automatic Transfer Switch<br>exceeded the threshold.      |  |
| atsOverCurrentCleared                                         | Ι                     | 133: The output current of the<br>Automatic Transfer Switch is back<br>below the threshold. |  |
| atsPowerSupplyFailure                                         | S                     | 134: The Automatic Transfer Switch power supply failed.                                     |  |
| <b>† Severity:</b> S = Severe, W = Warning, I = Informational |                       |                                                                                             |  |

| Тгар                                                                                                    | Severity <sup>†</sup> | Number and Description                                                                                       |  |  |
|----------------------------------------------------------------------------------------------------|-----------------------|----------------------------------------------------------------------------------------------------|--|--|
| atsPowerSupplyFailureCleared                                                                                    | I                     | 135: The Automatic Transfer Switch power supply failure is corrected.                                        |  |  |
| Traps 136 through 162 are for DC-powered systems. See the <i>MIB Reference Guide</i> (990-1375) for DC systems. |                       |                                                                                                    |  |  |
| iemHighTempThresholdViolation                                                                                   | S                     | 163: The high temperature threshold of<br>the Integrated Environmental<br>Monitor was exceeded.              |  |  |
| iemHighTempThresholdViolationCleared                                                                            | I                     | 164: The high temperature threshold<br>violation of the Integrated<br>Environmental Monitor is<br>corrected. |  |  |
| iemLowTempThresholdViolation                                                                                    | S                     | 165: The low temperature threshold of<br>the Integrated Environmental<br>Monitor was violated.               |  |  |
| iemLowTempThresholdViolationCleared                                                                             | I                     | 166: The low temperature threshold<br>violation of the Integrated<br>Environmental Monitor is<br>corrected.  |  |  |
| iemHighHumidThresholdViolation                                                                                  | S                     | 167: The high humidity threshold of the<br>Integrated Environmental Monitor<br>was exceeded.                 |  |  |
| iemHighHumidThresholdViolationCleared                                                                           | 1                     | 168: The high humidity threshold<br>violation of the Integrated<br>Environmental Monitor is<br>corrected.    |  |  |
| iemLowHumidThresholdViolation                                                                                   | S                     | 169: The low humidity threshold of the<br>Integrated Environmental Monitor<br>was violated.                  |  |  |
| <b>† Severity:</b> S = Severe, W = Warning, I = Informational                                                   |                       |                                                                                                    |  |  |

| Тгар                                                          | Severity <sup>†</sup> | Number and Description                                                                                      |  |
|---------------------------------------------------------------|-----------------------|----------------------------------------------------------------------------------------------------|--|
| iemLowHumidThresholdViolationCleared                          | I                     | 170: The low humidity threshold<br>violation of the Integrated<br>Environmental Monitor is<br>corrected.    |  |
| iemProbeDisconnected                                          | W                     | 171: The probe of the Integrated<br>Environmental Monitor was<br>disconnected.                              |  |
| iemProbeConnected                                             | I                     | 172: The probe of the Integrated<br>Environmental Monitor is<br>connected.                                  |  |
| iemContactFault                                               | S                     | 173: A contact fault occurred in the Integrated Environmental Monitor.                                      |  |
| iemContactFaultCleared                                        | I                     | 174: The contact fault of the Integrated<br>Environmental Monitor is<br>corrected.                          |  |
| iemRelayFault                                                 | W                     | 175: The output relay of the Integrated<br>Environmental Monitor has a fault<br>condition.                  |  |
| iemRelayFaultCleared                                          | I                     | 176: The fault condition of the output<br>relay of the Integrated<br>Environmental Monitor is<br>corrected. |  |
| bmBatManCommEstab                                             | I                     | 177: Serial communications is<br>established with the Battery<br>Management System.                         |  |
| bmBatManCommLost                                              | S                     | 178: Serial communications was lost<br>with the Battery Management<br>System.                               |  |
| <b>† Severity:</b> S = Severe, W = Warning, I = Informational |                       |                                                                                                    |  |
| Тгар                                                          | Severity <sup>†</sup> | Number and Description                                                                                                    |
|---------------------------------------------------------------|-----------------------|----------------------------------------------------------------------------------------------------|
| bmBatManKneeAlarm                                             | S                     | 179: The Battery Management System<br>detected a battery voltage knee<br>threshold alarm. While supporting<br>the equipment load, one or more<br>batteries showed a rapid drop in<br>voltage, indicating the<br>approaching end of the charge of<br>a battery. To avoid battery<br>damage, do not allow the battery<br>string to discharge further. |
| bmBatManKneeAlarmCleared                                      | I                     | 180: The cause of the battery voltage knee threshold alarm is corrected.                                                                                                    |
| bmBatManChargerAlarm                                          | W                     | 181: The Battery Management System detected a charger alarm.                                                                                                    |
| bmBatManChargerAlarmCleared                                   | I                     | 182: The cause of the charger alarm of the Battery Management System is corrected.                                                                                                    |
| bmBatManBatteryAlarm                                          | W                     | 183: The Battery Management System detected a battery alarm.                                                                                                    |
| bmBatManBatteryAlarmCleared                                   | I                     | 184: The cause of the battery alarm of the Battery Management System is corrected.                                                                                                    |
| bmBatManEnvironmentAlarm                                      | W                     | 185: The Battery Management System detected an environment alarm.                                                                                                    |
| bmBatManEnvironmentAlarmCleared                               | I                     | 186: The cause of the environment<br>alarm of the Battery Management<br>System is corrected.                                                                                                    |
| bmBatManMaintenanceAlarm                                      | I                     | 187: The Battery Management System detected a "maintenance due" alarm.                                                                                                    |
| <b>† Severity:</b> S = Severe, W = Warning, I = Informational |                       |                                                                                                    |

| Тгар                                                   | Severity <sup>†</sup> | Number and Description                                                                                                    |
|--------------------------------------------------------|-----------------------|----------------------------------------------------------------------------------------------------|
| bmBatManMaintenanceAlarmCleared                        | I                     | 188: The cause of the "maintenance<br>due" alarm of the Battery<br>Management System is<br>corrected.                                                                        |
| pduCommunicationEstablished                            | 1                     | <ul><li>189: Communication is established with the PDU. Variables:</li><li>1. The serial number</li><li>2. The device name</li></ul>                                         |
| pduCommunicationLost                                   | S                     | <ul><li>190: Communication was lost with the PDU. Variables:</li><li>1. The serial number</li><li>2. The device name</li></ul>                                               |
| pduUtilityLineUndervoltage                             | S                     | <ul> <li>191: The utility line voltage is too low for the PDU. Variables:</li> <li>1. The serial number</li> <li>2. The device name</li> <li>3. The phase number</li> </ul>  |
| pduUtilityLineUndervoltageCleared                      | I                     | 192: The utility line low-voltage<br>condition of the PDU is corrected.<br>Variables: the same as for trap<br>191.                                                           |
| pduUtilityLineOvervoltage                              | S                     | <ul> <li>193: The utility line voltage is too high for the PDU. Variables:</li> <li>1. The serial number</li> <li>2. The device name</li> <li>3. The phase number</li> </ul> |
| pduUtilityLineOvervoltageCleared                       | I                     | 194: The utility line high-voltage<br>condition of the PDU is corrected.<br>Variables: the same as for trap<br>193.                                                          |
| † Severity: S = Severe, W = Warning, I = Informational |                       |                                                                                                    |

| Тгар                                    | Severity <sup>†</sup> | Number and Description                                                                                                    |
|-----------------------------------------|-----------------------|----------------------------------------------------------------------------------------------------|
| pduGroundOvercurrent                    | S                     | <ul><li>195: The ground current is too high for the PDU. Variables:</li><li>1. The serial number</li><li>2. The device name</li></ul>                                               |
| pduGroundOvercurrentCleared             | I                     | 196: The ground high-current condition<br>of the PDU is corrected.<br>Variables: the same as for trap<br>195.                                                                       |
| pduCircuitPanelInputUndervoltage        | S                     | <ul><li>197: The circuit panel input voltage is too low for the PDU. Variables:</li><li>1. The serial number</li><li>2. The device name</li><li>3. The phase number</li></ul>       |
| pduCircuitPanelInputUndervoltageCleared | I                     | 198: The circuit panel low input voltage<br>condition of the PDU is corrected.<br>Variables: the same as for trap<br>197.                                                           |
| pduCircuitPanelInputOvervoltage         | S                     | <ul> <li>199: The circuit panel input voltage is too high for the PDU. Variables:</li> <li>1. The serial number</li> <li>2. The device name</li> <li>3. The phase number</li> </ul> |
| pduCircuitPaneIInputOvervoltageCleared  | I                     | 200: The circuit panel high input<br>voltage condition of the PDU is<br>corrected. Variables: the same as<br>for trap 199.                                                          |
| † Severity: S = Severe, W = Warning,    | I = Informatior       | nal                                                                                                    |

| Severity <sup>†</sup> | Number and Description                                                                                                    |
|-----------------------|----------------------------------------------------------------------------------------------------|
| S                     | <ul><li>201: The circuit panel input current is too low for the PDU. Variables:</li><li>1. The serial number</li><li>2. The device name</li><li>3. The phase number</li></ul>  |
| I                     | 202: The circuit panel low input current<br>condition of the PDU is corrected.<br>Variables: the same as for trap<br>201.                                                      |
| S                     | <ul><li>203: The circuit panel input current is too high for the PDU. Variables:</li><li>1. The serial number</li><li>2. The device name</li><li>3. The phase number</li></ul> |
| I                     | 204: The circuit panel high input<br>current condition is corrected.<br>Variables: the same as for trap<br>203.                                                                |
| S                     | <ul> <li>205: The circuit panel input frequency is out of range for the PDU.</li> <li>Variables:</li> <li>1. The serial number</li> <li>2. The device name</li> </ul>          |
| I                     | 206: The circuit panel input frequency<br>is no longer out of range.<br>Variables: the same as for trap<br>205.                                                                |
|                       | Severity <sup>†</sup> S S S S I S I I S S I S S S S S S S S                                                                                                    |

| Тгар                                     | Severity <sup>†</sup> | Number and Description                                                                                                    |
|------------------------------------------|-----------------------|----------------------------------------------------------------------------------------------------|
| pduCircuitPanelNeutralOvercurrent        | S                     | <ul><li>207: The neutral circuit panel input current is too high for the PDU. Variables:</li><li>1. The serial number</li><li>2. The device name</li></ul> |
| pduCircuitPanelNeutralOvercurrentCleared | I                     | 208: The neutral circuit panel high<br>input current condition of the PDU<br>is corrected. Variables: the same<br>as for trap 207.                         |
| pduSystemOff                             | S                     | <ul><li>209: The PDU system is off. Variables:</li><li>1. The serial number</li><li>2. The device name</li></ul>                                           |
| pduOnBatteryMode                         | S                     | <ul><li>210: The PDU is running in on-battery mode. Variables:</li><li>1. The serial number</li><li>2. The device name</li></ul>                           |
| pduMaintenanceBypassMode                 | I                     | <ul> <li>211: The PDU is running in maintenance bypass mode. Variables:</li> <li>1. The serial number</li> <li>2. The device name</li> </ul>               |
| pduAtypicalBypassMode                    | W                     | <ul><li>212: The PDU is running in atypical bypass mode. Variables:</li><li>1. The serial number</li><li>2. The device name</li></ul>                      |
| pduNoPanelFeedMode                       | S                     | <ul><li>213: The PDU is running with no feed from the circuit panel. Variables:</li><li>1. The serial number</li><li>2. The device name</li></ul>          |

| Тгар                                      | Severity <sup>†</sup> | Number and Description                                                                                                    |
|-------------------------------------------|-----------------------|----------------------------------------------------------------------------------------------------|
| pduUpsOperationMode                       | I                     | <ul> <li>214: The PDU is running in<br/>uninterruptible power supply<br/>operation mode. Variables:</li> <li>1. The serial number</li> <li>2. The device name</li> </ul> |
| pduForcedBypassMode                       | W                     | <ul><li>215: The PDU is running in forced bypass mode. Variables:</li><li>1. The serial number</li><li>2. The device name</li></ul>                                      |
| pduInputTransformerOverTemperature        | S                     | <ul> <li>216: The temperature of the input transformer of the PDU is too high Variables:</li> <li>1. The serial number</li> <li>2. The device name</li> </ul>            |
| pduInputTransformerOverTemperatureCleared | I                     | 217: The temperature of the input<br>transformer of the PDU is no<br>longer too high. Variables: the<br>same as for trap 216.                                            |
| pduUPSInputVoltageLost                    | S                     | <ul> <li>218: The PDU input voltage for phase N was lost. Variables:</li> <li>1. The serial number</li> <li>2. The device name</li> <li>3. The phase number</li> </ul>   |
| pduUPSInputVoltageRestored                | I                     | 219: The PDU input voltage for phase<br><i>N</i> is restored. Variables: the same<br>as for trap 218.                                                                    |
| + Severity: S = Severe, W = Warning, I    | = Informatior         | nal                                                                                                    |

| Тгар                                   | Severity <sup>†</sup>                                         | Number and Description                                                                                                    |  |
|----------------------------------------|---------------------------------------------------------------|----------------------------------------------------------------------------------------------------|--|
| pduContactFault                        | S                                                             | <ul> <li>220: A contact closure in the PDU is in an abnormal position. Variables:</li> <li>1. The serial number</li> <li>2. The device name</li> <li>3. The number of the contact</li> </ul>  |  |
| pduContactFaultCleared                 | I                                                             | 221: A contact closure in the PDU has<br>returned to a normal position.<br>Variables: the same as for trap<br>220.                                                                            |  |
| rmPDUUndercurrent                      | S                                                             | <ul> <li>222: The input current of a phase of the rack PDU is too low.</li> <li>Variables:</li> <li>1. The serial number</li> <li>2. The device name</li> <li>3. The phase number</li> </ul>  |  |
| rmPDUUndercurrentCleared               | I                                                             | 223: The low input current condition for<br>a phase of the rack PDU is<br>corrected. Variables: the same as<br>for trap 222.                                                                  |  |
| rmPDUOvercurrent                       | S                                                             | <ul> <li>224: The input current of a phase of the rack PDU is too high.</li> <li>Variables:</li> <li>1. The serial number</li> <li>2. The device name</li> <li>3. The phase number</li> </ul> |  |
| rmPDUOvercurrentCleared                | I                                                             | 225: The high input current condition<br>for a phase of the rack PDU is<br>corrected. Variables: the same as<br>for trap 224.                                                                 |  |
| † Severity: S = Severe, W = Warning, I | † <b>Severity:</b> S = Severe, W = Warning, I = Informational |                                                                                                    |  |

| Тгар                          | Severity <sup>†</sup> | Number and Description                                                                                                    |
|-------------------------------|-----------------------|----------------------------------------------------------------------------------------------------|
| rmPDUOverload                 | S                     | <ul><li>226: A phase of the rack PDU is overloaded. Variables:</li><li>1. The serial number</li><li>2. The device name</li><li>3. The phase number</li></ul>                 |
| rmPDUOverloadCleared          | I                     | 227: The output overload condition for<br>a phase of the rack PDU is<br>corrected. Variables: the same as<br>for trap 226.                                                   |
| rmPDUCommunicationEstablished | I                     | <ul><li>228: Communication is established<br/>with the rack PDU. Variables:</li><li>1. The serial number</li><li>2. The device name</li></ul>                                |
| rmPDUCommunicationLost        | S                     | 229: Communication was lost with the rack PDU. Variables: the same as for trap 228.                                                                                          |
| emsCommunicationEstablished   | I                     | <ul> <li>230: Communication is established<br/>with the Environmental<br/>Management System. Variables:</li> <li>1. The serial number</li> <li>2. The device name</li> </ul> |
| emsCommunicationLost          | S                     | 231: Communication was lost with the<br>Environmental Management<br>System. Variables: the same as<br>for trap 230.                                                          |

| Тгар                                                          | Severity <sup>†</sup> | Number and Description                                                                                                    |
|---------------------------------------------------------------|-----------------------|----------------------------------------------------------------------------------------------------|
| emsProbeConnected                                             | I                     | <ul> <li>232: A probe was connected to the Environmental Management System. Variables:</li> <li>1. The host device serial number</li> <li>2. The host device name</li> <li>3. The probe number</li> <li>4. The probe name</li> </ul>                      |
| emsProbeDisconnected                                          | S                     | 233: A probe was disconnected from<br>the Environmental Management<br>System. Variables: the same as<br>for trap 232.                                                                                                    |
| emsSensorConnected                                            | I                     | <ul> <li>234: A sensor was connected to the<br/>Environmental Management<br/>System. Variables:</li> <li>1. The host device serial number</li> <li>2. The host device name</li> <li>3. The sensor number</li> <li>4. The sensor name</li> </ul>           |
| emsSensorDisconnected                                         | S                     | 235: A sensor was disconnected from<br>the Environmental Management<br>System. Variables: the same as<br>for trap 234.                                                                                                    |
| emsSensorFault                                                | S                     | <ul> <li>236: A sensor in the Environmental<br/>Management System is in a fault<br/>condition. Variables: <ol> <li>The host device serial number</li> <li>The host device name</li> <li>The sensor number</li> <li>The sensor name</li> </ol> </li> </ul> |
| <b>† Severity:</b> S = Severe, W = Warning, I = Informational |                       |                                                                                                    |

| Тгар                                                          | Severity <sup>†</sup> | Number and Description                                                                                                    |
|---------------------------------------------------------------|-----------------------|----------------------------------------------------------------------------------------------------|
| emsSensorFaultCleared                                         | I                     | 237: A sensor fault condition in the<br>Environmental Management<br>System is corrected. Variables:<br>the same as for trap 236.                                                                                        |
| emsBeaconConnected                                            | I                     | <ul> <li>238 A beacon was connected to the Environmental Management System. Variables:</li> <li>1. The host device serial number</li> <li>2. The host device name</li> </ul>                                            |
| emsBeaconDisconnected                                         | S                     | 239: A beacon was disconnected from<br>the Environmental Management<br>System. Variables: the same as<br>for trap 238.                                                                                                  |
| emsBeaconOn                                                   | I                     | <ul> <li>240: A beacon of the Environmental<br/>Management System turned on.<br/>Variables:</li> <li>1. The host device serial number</li> <li>2. The host device name</li> </ul>                                       |
| emsBeaconOff                                                  | I                     | 241: A beacon of the Environmental<br>Management System turned off.<br>Variables: the same as for trap<br>240.                                                                                                    |
| emsMajorAlarm                                                 | S                     | <ul> <li>242: A major alarm is present in the Environmental Management System. Variables:</li> <li>1. The Environmental Management System serial number</li> <li>2. The Environmental Management System name</li> </ul> |
| <b>† Severity:</b> S = Severe, W = Warning, I = Informational |                       |                                                                                                    |

| Тгар                                | Severity <sup>†</sup> | Number and Description                                                                                                    |
|-------------------------------------|-----------------------|----------------------------------------------------------------------------------------------------|
| emsMajorAlarmCleared                | I                     | 243: A major alarm in the<br>Environmental Management<br>System is corrected. Variables:<br>the same as for trap 242.                                                                                                    |
| emsMinorAlarm                       | S                     | <ul> <li>244: A minor alarm is present in the<br/>Environmental Management<br/>System. Variables:</li> <li>1. The Environmental<br/>Management System serial<br/>number</li> <li>2. The Environmental<br/>Management System name</li> </ul>                                                                                                    |
| emsMinorAlarmCleared                | I                     | 245: A minor alarm in the<br>Environmental Management<br>System is corrected. Variables:<br>the same as for trap 244.                                                                                                    |
| emsOutletStateAbnormal              | W                     | <ul> <li>246: An outlet on the Environmental<br/>Management System changed to<br/>its abnormal state. Variables: <ol> <li>The host device serial number</li> <li>The host device name</li> <li>The outlet number</li> <li>The outlet name</li> <li>The outlet name</li> <li>The current outlet state<br/>(1 = On; 2 = Off)</li> <li>The configured normal outlet<br/>state (1 = On; 2 = Off)</li> </ol> </li> </ul> |
| emsOutletStateNormal                | I                     | 247: An outlet on the Environmental<br>Management System changed to<br>its normal state. Variables: the<br>same as for trap 246.                                                                                                    |
| † Severity: S = Severe, W = Warning | g, I = Informatior    | hal                                                                                                    |

| Severity <sup>†</sup> | Number and Description                                                                                                    |
|-----------------------|----------------------------------------------------------------------------------------------------|
| W                     | <ul> <li>248: An input contact on the<br/>Environmental Management<br/>System changed to its abnormal<br/>state. Variables: <ol> <li>The host device serial number</li> <li>The host device name</li> <li>The input contact number</li> <li>The input contact number</li> <li>The input contact name</li> <li>The input contact state<br/>(1 = On; 2 = Off)</li> <li>The configured normal input<br/>contact state (1 = On; 2 = Off)</li> </ol> </li> </ul> |
| I                     | 249: An input contact on the<br>Environmental Management<br>System changed to its normal<br>state. Variables: the same as for<br>trap 248.                                                                                                    |
| W                     | <ul> <li>250: An output relay on the<br/>Environmental Management<br/>System changed to its abnormal<br/>state. Variables: <ol> <li>The host device serial number</li> <li>The host device name</li> <li>The output relay number</li> <li>The output relay name</li> <li>The output relay name</li> <li>The output relay state<br/>(1 = On; 2 = Off)</li> <li>The configured normal output<br/>relay state (1 = On; 2 = Off)</li> </ol> </li> </ul>         |
|                       | Severity <sup>†</sup><br>W                                                                                                    |

| Тгар                                                          | Severity <sup>†</sup> | Number and Description                                                                                                    |
|---------------------------------------------------------------|-----------------------|----------------------------------------------------------------------------------------------------|
| emsOutputRelayStateNormal                                     | I                     | 251: An output relay on the<br>Environmental Management<br>System changed to its normal<br>state. Variables: the same as for<br>trap 250.                                                                                                    |
| emsDeviceConfigChange                                         | I                     | <ul> <li>252: A device configuration change was made on the Environmental Management System. Variables:</li> <li>1. The Environmental Management System serial number</li> <li>2. The Environmental Management System name</li> </ul>                                                                                                    |
| envHighTempThresholdViolation                                 | S                     | <ul> <li>253: The high temperature threshold<br/>for an Environmental<br/>Management System probe was<br/>exceeded. Variables: <ol> <li>The host device serial number</li> <li>The host device name</li> <li>The current temperature</li> <li>The temperature scale</li> <li>The probe number (or probe<br/>serial number, if it is an<br/>external device)</li> <li>The probe name</li> </ol> </li> </ul> |
| envHighTempThresholdViolationCleared                          | I                     | 254: The high temperature threshold<br>violation for an Environmental<br>Management System probe is<br>corrected. Variables: the same as<br>for trap 253.                                                                                                    |
| <b>† Severity:</b> S = Severe, W = Warning, I = Informational |                       |                                                                                                    |

| Тгар                                | Severity <sup>†</sup> | Number and Description                                                                                                    |
|-------------------------------------|-----------------------|----------------------------------------------------------------------------------------------------|
| envLowTempThresholdViolation        | S                     | <ul> <li>255: The low temperature threshold for<br/>an Environmental Management<br/>System probe was violated.<br/>Variables: <ol> <li>The host device serial number</li> <li>The host device name</li> <li>The current temperature</li> <li>The temperature scale</li> <li>The probe number (or probe<br/>serial number, if it is an<br/>external device)</li> <li>The probe name</li> </ol> </li> </ul> |
| envLowTempThresholdViolationCleared | I                     | 256: The low temperature threshold<br>violation for an Environmental<br>Management System probe is<br>corrected. Variables: the same as<br>for trap 255.                                                                                                    |
| envHighHumidityThresholdViolation   | S                     | <ul> <li>257: The high humidity threshold for an Environmental Management System probe was exceeded. Variables:</li> <li>1. The host device serial number</li> <li>2. The host device name</li> <li>3. The current humidity</li> <li>4. The probe number (or probe serial number, if it is an external device)</li> <li>5. The probe name</li> </ul>                                                      |

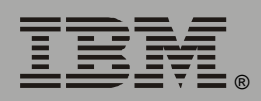

| Тгар                                                          | Severity <sup>†</sup>                              | Number and Description                                                                                                    |  |
|---------------------------------------------------------------|----------------------------------------------------|----------------------------------------------------------------------------------------------------|--|
| envHighHumidityThresholdViolationCleared                      | I                                                  | 258: The high humidity threshold<br>violation for an Environmental<br>Management System probe is<br>corrected. Variables: the same as<br>for trap 257.                                                                                                    |  |
| envLowHumidityThresholdViolation                              | S                                                  | <ul> <li>259: The low humidity threshold for an Environmental Management System probe was violated. Variables:</li> <li>1. The host device serial number</li> <li>2. The host device name</li> <li>3. The current humidity</li> <li>4. The probe number (or probe serial number, if it is an external device)</li> <li>5. The probe name</li> </ul> |  |
| envLowHumidityThresholdViolationCleared                       | I                                                  | 260: The low humidity threshold<br>violation for an Environmental<br>Management System probe is<br>corrected. Variables: the same as<br>for trap 259.                                                                                                    |  |
| Traps 261 through 265 are reserved for futu                   | Traps 261 through 265 are reserved for future use. |                                                                                                    |  |
| rPDUCommunicationEstablished                                  | I                                                  | <ul><li>266: Communication is established<br/>with a rack PDU. Variables:</li><li>1. The serial number</li><li>2. The device name</li></ul>                                                                                                    |  |
| rPDUCommunicationLost                                         | I                                                  | 267: Communication was lost with a rack PDU. Variables: the same as for trap 266.                                                                                                    |  |
| <b>† Severity:</b> S = Severe, W = Warning, I = Informational |                                                    |                                                                                                    |  |

| Тгар                                                          | Severity <sup>†</sup> | Number and Description                                                                                                    |  |
|---------------------------------------------------------------|-----------------------|----------------------------------------------------------------------------------------------------|--|
| rPDUOutletOn                                                  | I                     | <ul> <li>268: An outlet on a switched rack PDU turned on. Variables:</li> <li>1. The serial number</li> <li>2. The device name</li> <li>3. The outlet index number</li> <li>4. The outlet name</li> </ul>              |  |
| rPDUOutletOff                                                 | I                     | 269: An outlet on a switched rack PDU<br>turned off. Variables: the same as<br>for trap 268.                                                                                                    |  |
| rPDUDeviceConfigChange                                        | I                     | <ul><li>270: The configuration of a switched rack PDU changed. Variables:</li><li>1. The serial number</li><li>2. The device name</li></ul>                                                                            |  |
| rPDUOutletConfigChange                                        | Ι                     | <ul> <li>271: The outlet configuration of a switched rack PDU changed. Variables:</li> <li>1. The serial number</li> <li>2. The device name</li> <li>3. The outlet index number</li> <li>4. The outlet name</li> </ul> |  |
| rPDULowLoad                                                   | W                     | <ul> <li>272: A rack PDU violated the low load threshold. Variables:</li> <li>1. The serial number</li> <li>2. The device name</li> <li>3. The phase index number</li> </ul>                                           |  |
| rPDULowLoadCleared                                            | W                     | 273: The low load threshold violation<br>for a rack PDU is corrected.<br>Variables: the same as for trap<br>272.                                                                                                    |  |
| <b>† Severity:</b> S = Severe, W = Warning, I = Informational |                       |                                                                                                    |  |

| Тгар                                                          | Severity <sup>†</sup> | Number and Description                                                                                                    |
|---------------------------------------------------------------|-----------------------|----------------------------------------------------------------------------------------------------|
| rPDUNearOverload                                              | W                     | <ul> <li>274: The equipment load of a rack<br/>PDU is almost at an overload<br/>condition. Variables:</li> <li>1. The serial number</li> <li>2. The device name</li> <li>3. The phase index number</li> <li>4. The phase load</li> </ul> |
| rPDUNearOverloadCleared                                       | I                     | <ul> <li>275: The near-overload condition of a rack PDU is corrected. Variables:</li> <li>1. The serial number</li> <li>2. The device name</li> <li>3. The phase index number</li> </ul>                                                 |
| rPDUOverload                                                  | S                     | <ul> <li>276: A rack PDU is in an overload condition. Variables:</li> <li>1. The serial number</li> <li>2. The device name</li> <li>3. The phase index number</li> </ul>                                                                 |
| rPDUOverloadCleared                                           | I                     | 277: The overload condition of a rack<br>PDU is corrected. Variables: the<br>same as for trap 276.                                                                                                    |
| rPDUPowerSupply1Fail                                          | S                     | <ul><li>278: Power Supply 1 on a rack PDU has failed. Variables:</li><li>1. The serial number</li><li>2. The device name</li></ul>                                                                                                    |
| rPDUPowerSupply1Ok                                            | I                     | 279: Power Supply 1 on a rack PDU is operating normally. Variables: the same as for trap 278.                                                                                                    |
| <b>† Severity:</b> S = Severe, W = Warning, I = Informational |                       |                                                                                                    |

| S | <ul><li>280: Power Supply 2 on a rack PDU failed. Variables:</li><li>1. The serial number</li><li>2. The device name</li></ul>                                                                                                    |
|---|----------------------------------------------------------------------------------------------------|
| I | 281: Power Supply 2 on a rack PDU is operating normally. Variables: the same as for trap 280.                                                                                                    |
|   | <ul> <li>282: A phase-configuration change was made on a rack PDU. Variables:</li> <li>1. The serial number</li> <li>2. The device name</li> <li>3. The outlet index number (0 indicates all outlets.)</li> <li>4. The outlet name (or device name, if the change is for all outlets)</li> </ul>                |
| Ι | <ul> <li>283: A command for a switched rack<br/>PDU was canceled. Variables: <ol> <li>The serial number</li> <li>The device name</li> <li>The outlet index number (0<br/>indicates all outlets.)</li> </ol> </li> <li>4. The outlet name (or device<br/>name, if the command is for<br/>all outlets)</li> </ul> |
|   | S<br>I<br>I                                                                                                    |

| I | 284: Remote communication is<br>established with the air removal                                                                                                    |
|---|----------------------------------------------------------------------------------------------------|
|   | unit (ARU) of the Environmental<br>Management System. Variables:<br>1. The host device serial number<br>2. The host device name<br>3. The ARU number<br>4. The ARU name                                                                           |
| S | 285: Remote communication was lost<br>with the air removal unit (ARU) of<br>the Environmental Management<br>System. Variables: the same as<br>for trap 284.                                                                                       |
| S | <ul> <li>286: The fan in a remote air removal unit (ARU) of the Environmental Management System failed.</li> <li>1. The host device serial number</li> <li>2. The host device name</li> <li>3. The ARU number</li> <li>4. The ARU name</li> </ul> |
| I | 287: The failure of the fan in a remote<br>air removal unit (ARU) of the<br>Environmental Management<br>System is corrected. Variables:<br>the same as for trap 286.                                                                              |
|   | S<br>S<br>Information                                                                                                    |

| Тгар                                                          | Severity <sup>†</sup> | Number and Description                                                                                                    |
|---------------------------------------------------------------|-----------------------|----------------------------------------------------------------------------------------------------|
| aruSmokeAlarm                                                 | S                     | <ul> <li>288: A smoke alarm is active in a remote air removal unit (ARU) of the Environmental Management System. Variables:</li> <li>1. The host device serial number</li> <li>2. The host device name</li> <li>3. The ARU number</li> <li>4. The ARU name</li> </ul>     |
| aruSmokeAlarmCleared                                          | I                     | 289: The cause of a smoke alarm in a<br>remote air removal unit of the<br>Environmental Management<br>System is corrected. Variables:<br>the same as for trap 288.                                                                                                    |
| aruHighTemperatureAlarm                                       | S                     | <ul> <li>290: The temperature in a remote air removal unit (ARU) of the Environmental Management System is too high. Variables:</li> <li>1. The host device serial number</li> <li>2. The host device name</li> <li>3. The ARU number</li> <li>4. The ARU name</li> </ul> |
| aruHighTemperatureAlarmCleared                                | I                     | 291: The temperature in a remote air<br>removal unit (ARU) is back within<br>the normal range. Variables: the<br>same as for trap 290.                                                                                                    |
| <b>† Severity:</b> S = Severe, W = Warning, I = Informational |                       |                                                                                                    |

| Тгар                              | Severity <sup>†</sup> | Number and Description                                                                                                    |
|-----------------------------------|-----------------------|----------------------------------------------------------------------------------------------------|
| aruExhaustTemperatureAlarm        | S                     | <ul> <li>292: The exhaust temperature of a remote air removal unit (ARU) of the Environmental Management System is too high. Variables:</li> <li>1. The host device serial number</li> <li>2. The host device name</li> <li>3. The ARU number</li> <li>4. The ARU name</li> </ul> |
| aruExhaustTemperatureAlarmCleared | I                     | 293: The exhaust temperature of a<br>remote air removal unit (ARU) of<br>the Environmental Management<br>System is back within normal<br>range. Variables: the same as for<br>trap 292.                                                                                           |
| envAlinkCommunicationEstablished  | I                     | <ul> <li>294: Communication is established<br/>with a remote probe of the<br/>Environmental Management<br/>System. Variables:</li> <li>1. The host device serial number</li> <li>2. The host device name</li> <li>3. The probe number</li> <li>4. The probe name</li> </ul>       |
| envAlinkCommunicationLost         | S                     | 295: Communication was lost with a<br>remote probe of the<br>Environmental Management<br>System. Variables: the same as<br>for trap 294.                                                                                                    |
| emsAlinkPowerOverload             | S                     | <ul> <li>296: A power overload occurred in the remote Environmental Management System. Variables:</li> <li>1. The host device serial number</li> <li>2. The host device name</li> </ul>                                                                                           |

| Severity <sup>†</sup> | Number and Description                                                                                                    |
|-----------------------|----------------------------------------------------------------------------------------------------|
| I                     | 297: A power overload is corrected in<br>the remote Environmental<br>Management System. Variables:<br>the same as for trap 296.          |
| I                     | 298: The specified outlet group turned on.                                                                                               |
| W                     | 299: The specified outlet group turned off.                                                                                              |
| S                     | 300: A critical (severe) condition was<br>detected in the Symmetra 3-<br>Phase MW UPS. The variable is<br>the fault condition.           |
| I                     | 301: A critical (severe) condition in the<br>Symmetra 3-Phase MW UPS is<br>corrected. The variable is the fault<br>condition.            |
| W                     | 302: A serious (warning) condition in<br>the Symmetra 3-Phase MW UPS<br>was detected. The variable is the<br>fault condition.            |
| I                     | 303: A serious (warning) condition in<br>the Symmetra 3-Phase MW UPS<br>is corrected. The variable is the<br>fault condition.            |
| I                     | 304: A non-serious (informational)<br>condition in the Symmetra 3-<br>Phase MW UPS was detected.<br>The variable is the fault condition. |
|                       | Severity <sup>†</sup> I I V S S V V I I I I I I I I I I I I I                                                                            |

| Тгар                                                          | Severity <sup>†</sup> | Number and Description                                                                                                    |
|---------------------------------------------------------------|-----------------------|----------------------------------------------------------------------------------------------------|
| smwInformationalConditionCleared                              | I                     | 305: A non-serious (informational)<br>condition in the Symmetra 3-<br>Phase MW UPS is corrected. The<br>variable is the fault condition.                                                   |
| airCriticalCondition                                          | S                     | <ul> <li>306: A NetworkAIR critical (severe)<br/>condition was detected. Variables:</li> <li>1. The error condition text<br/>message</li> <li>2. The error number</li> </ul>               |
| airCriticalConditionCleared                                   | I                     | 307: A NetworkAIR critical (severe)<br>condition was corrected.<br>Variables: the same as for trap<br>306.                                                                                 |
| airWarningCondition                                           | W                     | <ul> <li>308: A NetworkAIR serious (warning) condition was detected. Variables:</li> <li>1. The error condition text message</li> <li>2. The error number</li> </ul>                       |
| airWarningConditionCleared                                    | I                     | 309: A NetworkAIR serious (warning)<br>condition was corrected.<br>Variables: the same as for trap<br>308.                                                                                 |
| airInformationalCondition                                     | 1                     | <ul> <li>310: A NetworkAIR non-serious<br/>(informational) condition was<br/>detected. Variables:</li> <li>1. The error condition text<br/>message</li> <li>2. The error number</li> </ul> |
| <b>† Severity:</b> S = Severe, W = Warning, I = Informational |                       |                                                                                                    |

| Тгар                                                          | Severity <sup>†</sup> | Number and Description                                                                                               |
|---------------------------------------------------------------|-----------------------|----------------------------------------------------------------------------------------------------|
| airInformationalConditionCleared                              | I                     | 311: A NetworkAIR non-serious<br>(informational) condition was<br>corrected. Variables: the same as<br>for trap 310. |
| <b>† Severity:</b> S = Severe, W = Warning, I = Informational |                       |                                                                                                    |

# Symmetra Uninterruptible Power Supply Subtraps

The **"abnormalCondition" on page 134** and **"abnormalConditionCleared" on page 134** traps for the Symmetra uninterruptible power supply have the following subtraps that identify the abnormal condition:

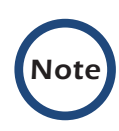

If you receive a subtrap that is identified as subtrap number 41 or higher in the following table, check the APC Web site **www.apc.com** for the latest version of the MIB.

| Subtrap      | Description                                                                            |
|--------------|----------------------------------------------------------------------------------------|
| SYMtrapstr1  | An installed power module failed.                                                      |
| SYMtrapstr2  | A failed power module condition is corrected.                                          |
| SYMtrapstr3  | An installed intelligence module failed.                                               |
| SYMtrapstr4  | A failed intelligence module condition is corrected.                                   |
| SYMtrapstr5  | An installed redundant intelligence module failed.                                     |
| SYMtrapstr6  | A failed redundant intelligence module condition is corrected.                         |
| SYMtrapstr7  | An installed battery failed.                                                           |
| SYMtrapstr8  | A failed battery condition is corrected.                                               |
| SYMtrapstr9  | The load is at or above the alarm threshold.                                           |
| SYMtrapstr10 | The load is back below the load alarm threshold.                                       |
| SYMtrapstr11 | The uninterruptible power supply lost its redundancy.                                  |
| SYMtrapstr12 | The loss of redundancy is corrected.                                                   |
| SYMtrapstr13 | The redundancy of the uninterruptible power supply is at or below the alarm threshold. |
| SYMtrapstr14 | The redundancy of the uninterruptible power supply is above the alarm threshold again. |

| Subtrap      | Description                                                                                           |
|--------------|----------------------------------------------------------------------------------------------------|
| SYMtrapstr15 | The uninterruptible power supply is on bypass. Input voltage and frequency were out of range.         |
| SYMtrapstr16 | The uninterruptible power supply returned from bypass. Input voltage and frequency are back in range. |
| SYMtrapstr17 | The bypass contactor is stuck in the bypass position.                                                 |
| SYMtrapstr18 | The bypass contactor is no longer stuck in the bypass position.                                       |
| SYMtrapstr19 | The bypass contactor is stuck in the online position.                                                 |
| SYMtrapstr20 | The bypass contactor is no longer stuck in the online position.                                       |
| SYMtrapstr21 | The uninterruptible power supply is in bypass mode because of an internal fault.                      |
| SYMtrapstr22 | The internal fault that put the uninterruptible power supply into bypass mode was corrected.          |
| SYMtrapstr23 | The uninterruptible power supply is in bypass mode because of an overload.                            |
| SYMtrapstr24 | The overload that put the uninterruptible power supply in bypass mode has been corrected.             |
| SYMtrapstr25 | The uninterruptible power supply is in maintenance bypass mode.                                       |
| SYMtrapstr26 | The uninterruptible power supply is no longer in maintenance bypass mode.                             |
| SYMtrapstr27 | The input circuit breaker was tripped to the open position.                                           |
| SYMtrapstr28 | The tripped input circuit breaker is reset.                                                           |
| SYMtrapstr29 | A system level fan failure occurred.                                                                  |
| SYMtrapstr30 | The system level fan failure is corrected.                                                            |
| SYMtrapstr31 | The redundant intelligence module is in control.                                                      |
| SYMtrapstr32 | The redundant intelligence module is no longer in control.                                            |

| Subtrap                   | Description                                                                                    |
|---------------------------|------------------------------------------------------------------------------------------------|
| SYMtrapstr33              | An internal uninterruptible power supply communication problem (an I2C failure) occurred.      |
| SYMtrapstr34              | The internal communication problem (the I2C failure) is corrected.                             |
| SYMtrapstr35              | An uninterruptible power supply battery is overheated.                                         |
| SYMtrapstr36              | The overheated battery condition is corrected.                                                 |
| SYMtrapstr37              | The load is shut down. AC input was lost while the uninterruptible power supply was in bypass. |
| SYMtrapstr38              | The load shutdown condition is corrected.                                                      |
| SYMtrapstr39              | Remaining runtime is below the alarm threshold.                                                |
| SYMtrapstr40              | Remaining runtime is above the alarm threshold again.                                          |
| SYMtrapstr41<br>and above | Odd-numbered traps: Bit <i>nn</i> of the Abnormal Condition register is set.                   |
|                           | Even-numbered traps: Bit <i>nn</i> of the Abnormal Condition register is reset.                |

# Index

### Α

Agents managing 8 of hardware devices 10 viewing information about 9 Air Removal Unit configuring 70 identification parameters 69 locating the OIDs 68 status 71 Alarm devices, Environmental Management System controlling alarm devices 60 status 67 Alarms Automatic Transfer Switch 111 configuring response of MasterSwitch Plus outlets 97 overload alarm for MasterSwitch VM 79 testing for uninterruptible power supply 26 Annunciator mode, MasterSwitch Plus 96 Automatic Transfer Switch calibration factor 110 communication status 113 configuring 112 I/O data 110 identification parameters 109 managing 108 status 113 supported power supply voltages 110

#### В

Batteries

diagnostics for Symmetra uninterruptible power supply 44 status of uninterruptible power supply batteries 17 BOOTP, viewing the value 11 Browsers OID hierarchy in MIB browser 6 using your MIB browser 2 Bypass mode, controlling 26

#### С

Calibration factor, Automatic Transfer Switch 110 Calibrations, performing for uninterruptible power supply 28 Communication status Air Removal Unit 71 Automatic Transfer Switch 113 External Environmental Monitor 53 uninterruptible power supply 29 Configuring Air Removal Unit 70 Automatic Transfer Switch 112 **Environmental Management System 61** External Environmental Monitor 52 Integrated Environmental Monitor 54 MasterSwitch Plus load-shedding 93 outlets 91 unit 88 rack PDU load thresholds 102 outlets 106 synchronized control groups 35 uninterruptible power supply 22 Contacts External Environmental Monitor 52 Integrated Environmental Monitor 54 Controlling **Environmental Management System 59** MasterSwitch outlets 76

unit 75 MasterSwitch Plus outlets 90 unit 87 MasterSwitch VM outlets 82 unit 79 Cooling mode, NetworkAIR Portable Air Conditioner 123

#### D

Date, setting for a card or device 11 Delays MasterSwitch outlet actions 75, 76 MasterSwitch Plus outlet actions 92 MasterSwitch VM outlet actions 83 start-up delay 80 outlet groups 39 rack PDU outlet actions 106 Devices, diagnostics for external devices 48

#### Ε

**Environmental Management System** configuring check-log light 61 input contacts 62 outlets 62 output relays 62 probes 61 sensors 63 controlling alarm devices 60 output relays 59 identification parameters 58 locating the OIDs 57 resetting sensors 60 status alarm devices 67 input contacts 66 outlets 66

output relays 66 overall 64 sensors 67 turning outlets on and off 59 Environmental Monitors External configuring 52 status 53 Integrated configuring 54 status 56 External devices, diagnostics 48

#### F

Files, transferring 12 Frames, diagnostics for Symmetra uninterruptible power supply 45

#### G

Graceful shutdown mode, MasterSwitch Plus 92

I/O data, Automatic Transfer Switch 110 Identification parameters Air Removal Unit 69 Automatic Transfer Switch 109 **Environmental Management System 58** External Environmental Monitor 51 MasterSwitch 74 MasterSwitch Plus 86 MasterSwitch VM 78 NetworkAIR FM Modules 118 NetworkAIR Portable Air Conditioner 122 rack PDU 100 uninterruptible power supply 16 Input contacts, Environmental Management System configuring 62 status 66

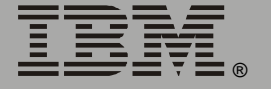

Input counters, resetting for 3-phase uninterruptible power supply 30 Input voltage of uninterruptible power supply 19 Integrated Environmental Monitors managing 54 status 56 Intelligence modules, diagnostics 42 L Load thresholds, by phase for rack PDU 102 Load-shedding for MasterSwitch Plus 93 Locating the QIDs

Locating the OIDs agents 8 Air Removal Unit 68 Automatic Transfer Switch 108 Environmental Management System 57 Environmental Monitors 50 MasterSwitch Plus 85 MasterSwitch VM 77 Network Management Cards 8 NetworkAIR FM system 117 NetworkAIR Portable Air Conditioner 121 rack PDU 99 uninterruptible power supply 14

#### Μ

Managing 3-phase uninterruptible power supply 30 agents 8 agents of a hardware device 10 Automatic Transfer Switch 108 Environmental Monitor External 51 Integrated 54 Management Cards 8 MasterSwitch 73 MasterSwitch Plus 85 MasterSwitch VM 77

NetworkAIR FM System 117 NetworkAIR Portable Air Conditioner 121 outlet groups of an uninterruptible power supply 39 uninterruptible power supply 14 MasterSwitch configuring outlets 75 controlling 75 identification parameters 74 managing 73 restarting outlets 76 turning outlets on and off 76 MasterSwitch Plus configuring annunciator mode 96 graceful shutdown mode 92 outlet response to alarms 97 outlets 91 the unit 88 controlling a unit restarting 87 turning on and off 87 controlling outlets 90 identification parameters 86 load-shedding 93 locating the OIDs 85 status outlets 98 unit 89 MasterSwitch VM controlling outlets 82 unit 79 delays for outlet actions 83 identification parameters 78 managing 77 overload alarm 79 overload parameters 80 start-up delay 80 status outlets 84 unit 81

U S S C m Informat ement Nanag

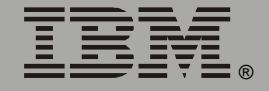

MIB structure 4 using your MIB browser 2 version 1 Monitoring a PowerNet agent 9

#### Ν

Names, configuring Automatic Transfer Switch 112 input feeds 114 output feeds 115 MasterSwitch outlets 76 unit 75 MasterSwitch Plus outlets 91 unit 88 MasterSwitch VM outlets 83 unit 80 rack PDU 100 uninterruptible power supply 16 input feeds 31 outlet groups 39 NetworkAIR FM locating the OIDs 117 viewing identification parameters 118 NetworkAIR Portable Air Conditioner locating the OIDs 121 viewing identification parameters 122

#### 0

OIDs 7

categories above PowerNet MIB 6 categories within PowerNet MIB 6 major categories [hardware] 7 [products] 7 [software] 7 [system] 7 products that use OIDs 5 tabled 7 Operating mode, NetworkAIR Portable Air Conditioner 123 Operating parameters, uninterruptible power supply 23 Outlet groups configuring delay times 39 controlling for an uninterruptible power supply 40 Outlets **Environmental Management System** configuring 62 controlling 59 status 66 MasterSwitch configuring 75 controlling 76 MasterSwitch Plus configuring 91 controlling 90 status 98 rack PDU configuring 106 controlling 104 status 107 Output capacity, NetworkAIR FM Modules 119 Output counters, resetting for 3-phase uninterruptible power supply 30 Output relays, Environmental Management System configuring 62 status 66 Output voltage, uninterruptible power supply 19

#### Ρ

Power modules, diagnostics 43 Power supplies status for rack PDU 107 voltages supported for Automatic Transfer Switch 110 PowerNet agent, monitoring 9 Probes Environmental Management System configuring 61 status 65 External Environmental Monitor 52 Integrated Environmental Monitor 54

#### R

Rack Air Removal Unit. See Air Removal Unit Rack PDU controlling outlets 104 identification parameters 100 load threshold by phase 102 number of phases 101 rated power 101 status load by phase 103 outlets 107 power supplies 107 Resetting Automatic Transfer Switch 111 Environmental Management System sensor 60 phase input counters 30 phase output counters 30 Restarting outlets MasterSwitch 76 MasterSwitch Plus 92 MasterSwitch VM 82

#### S

Self-tests, performing for uninterruptible power supply 28 Sensors, Environmental Management System configuring 63 resetting 60 status 67 Setpoint, for NetworkAIR Portable Air Conditioner temperature 123 Severity levels, for traps 125 Shutdown parameters, uninterruptible power supply 23 Sleep mode, initiating for uninterruptible power supply 26 SNMP, access control for NMSs 5 Software modules of an agent 9 State of uninterruptible power supplies 37 Status Air Removal Unit 71 Automatic Transfer Switch 113 communications buses, Symmetra uninterruptible power supply 49 **Environmental Management System 64** alarm devices 67 input contacts 66 outlets 66 output relays 66 probes 65 sensors 67 External Environmental Monitor 53 Integrated Environmental Monitor 56 MasterSwitch Plus outlets 98 unit 89 MasterSwitch VM outlets 84 unit 81 NetworkAIR FM Systems and Modules humidity-related OIDs 119 output capacity of each Module 119 temperature-related OIDs 119 NetworkAIR Portable Air Conditioner operating mode 123 operational status of components (fan, blower, compressor, pump) 123 Remote humidity OID 123 temperature setpoint 123 temperature-related OIDs 123 rack PDU 103, 107

Managem

uninterruptible power supply batteries 17 communication 29 input feeds 31 output feeds 33 synchronized control groups 36 Symmetra uninterruptible power supply diagnostics 41 status of communication buses 49 subtraps 165 Synchronizing control groups 35 multiple uninterruptible power supplies 35

#### Т

Tabled OIDs 7 Time, setting for a card or device 11 Transferring files 12 Trap receivers defining 125 setting 11 Traps Air Removal Unit 159 Automatic Transfer Switch 138 Battery Management System 140 defining trap receivers 125 enabling argument types for 12 **Environmental Management** System 148, 161 **External Environmental Monitor 132** Integrated Environmental Monitor 139 MasterSwitch 130 MasterSwitch Plus 135 MasterSwitch VM 134 Matrix-UPS 129 NetworkAIR 163 PDU 142 rack PDU 147, 155 Redundant Switch 136 severity levels 125 Smart-UPS XL 129

SNMP agent 127 Symmetra MW uninterruptible power supply 162 Symmetra uninterruptible power supply 133 Symmetra uninterruptible power supply subtraps 165 uninterruptible power supply 127, 131, 137 uninterruptible power supply outlet groups 162

#### U

Uninterruptible power supplies configuring identification parameters 16 operating parameters 23 shutdown parameters 23 VA ratings for devices of an uninterruptible power supply 22 controlling bypass mode 26 outlet groups 40 uninterruptible power supply operation 26 diagnostics for Symmetra uninterruptible power supply 41 initiating sleep mode 26 input voltage 19 locating the OIDs for 14 managing 3-phase uninterruptible power supply 30 outlet groups 39 outlet groups 39 output voltage 19 performina calibrations 28 self-tests 28 state 37 status batteries 17 communication 29 input feeds 31 output feeds 33 Symmetra uninterruptible power supply communication buses 49

Base <u>Information</u> lanagement Σ

synchronizing control groups 35 multiple uninterruptible power supplies 35 testing alarms 26

#### V

VA ratings for devices of an uninterruptible power supply 22 Venting mode, NetworkAIR Portable Air Conditioner 123 Version MIB 1 of an agent 9

## Edition notice

© Copyright International Business Machines Corporation, 2004. All rights reserved.

U.S. Government Users – Documentation related to restricted rights – Use, duplication or disclosure is subject to restrictions set forth in GSA ADP Schedule Contract with IBM Corp.

# Trademarks

IBM is a trademark of International Business Machines Corporation in the United States, other countries, or both.

APC, the APC logo, Back-UPS, MasterSwitch, Matrix-UPS, NetworkAIR, PowerNet, Silcon, Smart-UPS, and Symmetra are trademarks of American Power Conversion Corporation. Other company, product, or service names may be the trademarks or service marks of others.

Part Number:

991-0264B

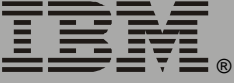